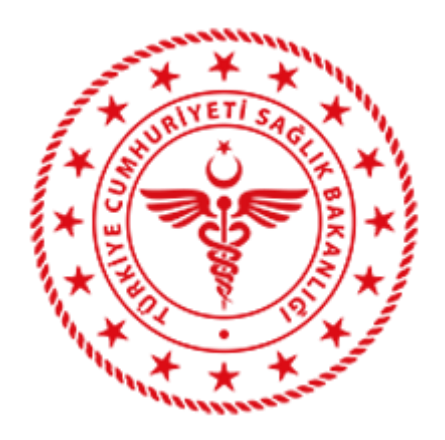

# T.C. SAĞLIK BAKANLIĞI SAĞLIK BİLGİ SİSTEMLERİ GENEL MÜDÜRLÜĞÜ

# TELERADYOLOJİ XDS Entegrasyon Kılavuzu

## Sürüm 1.15

| Revizyon | Yorumlar                                                        | Tarih      |
|----------|-----------------------------------------------------------------|------------|
| 1.00     | İlk sürüm                                                       | 26.05.2017 |
| 1.1      | KOS yapısı düzenlemeleri ve detay açıklamaları                  | 29.12.2017 |
| 1.2      | SendKOS jar uygulaması ve işlem açıklamaları eklendi            | 06.04.2018 |
| 1.3      | SendKOS jar uygulaması için ek işlem açıklamaları eklendi       | 16.04.2018 |
| 1.4      | Repository adresi güncellendi.                                  | 04.05.2018 |
| 1.5      | SendKOS parametreleri güncellendi.                              | 14.05.2018 |
| 1.6      | MakeKOS parametreleri güncellendi. Kurulum ayrıntıları eklendi. | 04.06.2018 |
| 1.7      | SendKOS dönüş mesajları güncellendi.                            | 18.06.2018 |
| 1.8      | KOS yapısı güncellendi.                                         | 04.02.2019 |
| 1.9      | Logo ve KOS yapısı opsiyonel alanlar güncellendi.               | 25.03.2019 |
| 1.10     | Firma kodu eklendi.                                             | 01.05.2019 |
| 1.11     | Multi-frame görüntü ve doz gönderim bilgileri eklendi.          | 06.01.2020 |
| 1.12     | Doz gönderim bilgileri güncellendi                              | 31.01.2020 |
| 1.13     | Doz dosyası doğrulama bilgileri güncellendi.                    | 21.02.2020 |
| 1.14     | InstitutionName alanı açıklaması güncellendi.                   | 29.07.2020 |
| 1.15     | KOS dokümanı gönderim dns adı güncellendi.                      | 21.04.2022 |

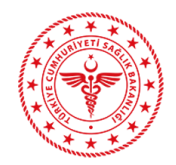

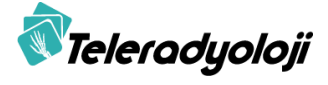

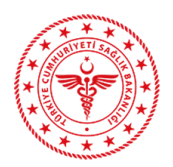

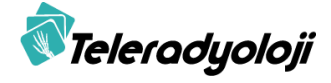

# İçindekiler

| 1 | Dol     | tüman Bilgileri                                             |
|---|---------|-------------------------------------------------------------|
|   | 1.1     | Dokümanın Tanımı ve Amacı                                   |
|   | 1.2     | Tanımlar ve Kısaltmalar                                     |
| 2 | Gör     | üntü Doküman Kaynağı İşlemleri6                             |
|   | 2.1     | KOS Dokümanı Oluşturmak6                                    |
|   | 2.1.    | 1 Kaynaklar9                                                |
|   | 2.1.1.1 | MakeKOS Java Projesi Kaynak Kodu9                           |
|   | 2.1.1.2 | makekos.jar java paketi9                                    |
|   | 2.1.    | 2 Kullanım9                                                 |
|   | 2.1.2.1 | MakeKOS Java Projesi Kaynak Kodu9                           |
|   | 2.1.2.2 | makekos.jar Java Paketi10                                   |
|   | 2.2     | Görüntü Doküman Kümesi Sağlama ve Kayıt – [RAD-68] İstemi15 |
|   | 2.2.    | 1 Doküman Gönderme İstemi 17                                |
|   | 2.2.    | 2 Doküman Kümesi Sağlama ve Kayıt Yanıtı 17                 |
|   | 2.2.    | 3 RegistryErrors Eleman1                                    |
|   | 2.2.    | 4 Kaynaklar19                                               |
|   | 2.2.4.1 | SendKOS Java Projesi Kaynak Kodu19                          |
|   | 2.2.4.2 | 2 SendKOS.jar Java Paketi                                   |
|   | 2.2.    | 5 Kullanım                                                  |
|   | 2.2.5.1 | SendKOS Java Projesi Kaynak Kodu19                          |
|   | 2.2.5.2 | 2 SendKOS.jar Java Paketi                                   |
|   | 2.3     | WADO Alma [RAD-55] Servisi                                  |
|   | 2.3.    | 1 Kaynaklar                                                 |
|   | 2.3.1.1 | TLTP_WADO Web Projesi Kaynak Kodu27                         |
|   | 2.3.    | 2 Kullanım                                                  |
| 3 | Doz     | 2 Verisi Gönderim İşlemleri                                 |
| 4 | Ser     | vis ve İşlemlerin Test Edilmesi                             |
| 5 | REI     | FERANSLAR                                                   |

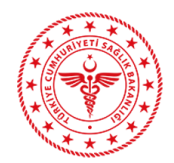

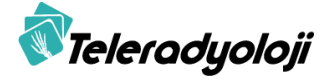

| Şekil 1MakeKOS proje yapısı                                             | .10  |
|-------------------------------------------------------------------------|------|
| Şekil 2 JDK kurulum adımları - 1                                        | .12  |
| Şekil 3 JDK kurulum adımları - 2                                        | .12  |
| Şekil 4 JDK kurulum adımları - 3                                        | .12  |
| Şekil 5 JDK kurulum adımları - 4                                        | .13  |
| Şekil 6 JDK kurulum adımları - 5                                        | .13  |
| Şekil 7 dcm2jpg yapılandırma - 1                                        | .14  |
| Şekil 8 dcm2jpg yapılandırma - 2                                        | .14  |
| Şekil 9 MakeKOS jar test                                                | .15  |
| Şekil 10 KOS doküman doğrulama                                          | .15  |
| Şekil 11 Doküman Kümesi Sağlama ve Kayıt İstemi için örnek SOAP Gövdesi | .16  |
| Şekil 12 <rim:registryobjectlist> Yapısı</rim:registryobjectlist>       | .17  |
| Şekil 13 rim:RequestObjectList XML örneği                               | .17  |
| Şekil 14 Doküman Kümesi Sağlama ve Kayıt Hata Dönüşü                    | .18  |
| Şekil 15 SendKOS Proje Yapısı                                           | .20  |
| Şekil 16 SendKOS Kaynak Kodu                                            | .20  |
| Şekil 17 SendKOS Projesi Java Ayarları                                  | .21  |
| Şekil 18 SendKOS jar test                                               | .22  |
| Şekil 19 KOS Kayıt Başarılı, İstem ile Eşleşme Başarılı                 | .22  |
| Şekil 20 KOS Kayıt Başarılı İstem ile Eşleşme Başarısız                 | .23  |
| Şekil 21 KOS İçerik Doğrulama Hatası                                    | .23  |
| Şekil 22 TLTP_WADO Proje Yapısı                                         | .27  |
| Şekil 23 TLTP_WADO Örnek WADO Cevabı                                    | . 29 |
| Şekil 24 IHE XDS Toolkit                                                | .34  |
| Şekil 25 IHE XDS Toolkit Doğrulama Testleri                             | .34  |
| Şekil 26 IHE XDS Toolkit Imaj Doküman Kaynağı Testleri                  | .35  |
|                                                                         |      |

| Tablo 1 Kısaltmalar                                                      | 5  |
|--------------------------------------------------------------------------|----|
| Tablo 2 KOS Manifest Dokümanındaki Hiyerarşik SOP Örnek Referans Makrosu | 6  |
| Tablo 3 SendKOS Servis Mesaj Dönüşleri                                   | 23 |
| Tablo 4 WADO Alma İşlemi Parametreleri                                   |    |
| Tablo 5 Doz Verisi Künye Parametreleri                                   |    |
| Tablo 6 Doz Gönderim Servis Mesaj Dönüşleri                              |    |

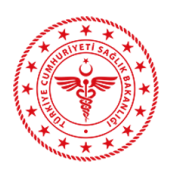

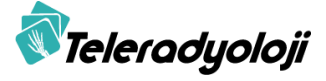

## 1 Doküman Bilgileri

### 1.1 Dokümanın Tanımı ve Amacı

Bu dokümanda, TELERADYOLOJİ Projesi kapsamında sağlık kurumu ve hastanelerde bulunan PACS sistemlerinin TELERADYOLOJİ Doküman Havuzu'na (Document Repository) görüntü doküman kayıtlarının aktarılabilmesi ve görüntü erişim taleplerini karşılayabilmesi amacıyla XDS Görüntü Doküman Kaynağı (XDS Imaging Document Source) Profili'ne uygun olarak gerçekleştirmeleri gereken [RAD-68] ve [RAD-55] ile REM (Radiation Exposure Monitoring) Profili'ne uygun olarak gerçekleştirmeleri gereken [RAD-62] işlemlerine ait adımlar açıklanmaktadır.

### 1.2 Tanımlar ve Kısaltmalar

Kılavuz dokümanı kapsamında kullanılacak kavramlar ve tanımlar aşağıda belirtilmiştir.

| Kısaltma      | Tanım                                                                                                    |  |  |
|---------------|----------------------------------------------------------------------------------------------------|--|--|
| TELERADYOLOJİ | Görüntüleme, telekonsültasyon, teleradyoloji uygulamalarını ve<br>izleme yazılımlarını içeren Entegre Bilgi Sistemi |  |  |
| PACS          | Görüntü Arşivleme ve İletişim Sistemi (Picture Archiving Communication System)                                      |  |  |
| DICOM         | Tıpta Dijital Görüntüleme ve Haberleşme (Digital Imaging and Communication in Medicine)                             |  |  |
| IHE           | Entegre Sağlık Kuruluşu (Integrated Healthcare Enterprise)                                                          |  |  |
| XDS           | Kuruluşlar Arası Belge Paylaşımı (Cross-Enterprise Clinical Documents Share)                                        |  |  |
| XDS-I         | Görüntüleme için Kuruluşlar Arası Belge Paylaşımı (Cross-<br>Enterprise Clinical Document Sharing for Imaging)      |  |  |
| ITI           | Bilişim Teknolojileri Alt Yapısı (Information Technology Infrastructure)                                            |  |  |
| RAD           | Radyoloji (Radiology)                                                                                               |  |  |
| TF            | Teknik Çerçeve (Technical Framework)                                                                                |  |  |
| МТОМ          | SOAP Message Transmission Optimization Mechanism                                                                    |  |  |
| ХОР           | XML-binary Optimized Packaging                                                                                      |  |  |
| ebRS          | OASIS/ebXML Registry Services Specifications v3.0                                                                   |  |  |
| ebRIM         | OASIS/ebXML Registry Information Model v3.0                                                                         |  |  |
| KOS           | Anahtar Nesne Seçimi (Key Object Selection)                                                                         |  |  |
| MIME          | Multipurpose Internet Mail Extensions                                                                               |  |  |
| HTML          | HyperText Markup Language                                                                                           |  |  |
| HTTP          | HyperText Transfer Protocol                                                                                         |  |  |
| HTTPS         | HyperText Transfer Protocol Secured                                                                                 |  |  |
| SOP           | Service Object Pair                                                                                                 |  |  |
| STM           | Sistem Takip Modülü                                                                                                 |  |  |
| UID           | Unique (DICOM) Identifier                                                                                           |  |  |
| URL/URI       | Uniform Resource Locator / Identifier                                                                               |  |  |
| XML           | eXtensible Markup Language                                                                                          |  |  |
| REM           | Radiation Exposure Monitoring                                                                                       |  |  |

Tablo 1 Kısaltmalar

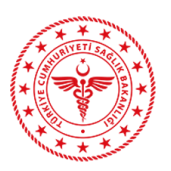

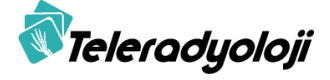

## 2 Görüntü Doküman Kaynağı İşlemleri

Sağlık kurumlarında bulunan PACS sistemlerinin TELERADYOLOJİ projesi ile entegrasyonun XDS standartlarına uygun olarak sağlanabilmesi amacı ile PACS uygulamalarının XDS Görüntü Doküman Kaynağı aktörüne ait aşağıdaki işlemleri gerçekleştirebilmesi gerekmektedir:

- Kaydedilen tetkiklere ait KOS Dokümanı oluşturmak
- Oluşturulan KOS Doküman Kaydını [RAD-68] istemi ile göndermek
- KOS Dokümanının referansını verdiği Görüntülere WADO servisi ile erişim sunmak

#### 2.1 KOS Dokümanı Oluşturmak

DICOM SOP Örneklerine yapılan atıflar, KOS Manifest Dokümanının "Current Requested Procedure Evidence Sequence" (0040, A375) özelliğinde yer almalıdır. Görüntü Doküman Kaynağı, Hiyerarşik SOP Örnek Referansı Makroda temsil edilen "Current Requested Procedure Evidence Sequence" (0040, A375) özelliğindeki diziyi desteklemelidir. Görüntü Doküman Kaynağı, kendi tanımlamasını "Retrieve AE Title" (0008,0054) ve "Retrieve Location UID" (0040,E011) özniteliklerine dahil etmelidir. Bu öznitelikler, KOS bildiriminde başvurulan DICOM nesnelerinin daha sonra alınmasını sağlayacaktır. Referans tetkik serilerine ait thumbnail görüntüleri Icon Image Sequence dizisinin içerisine dahil edilmelidir. (bknz. DICOM PS3.3 2017e).

| Öznitelik Adı      | Etiket      | Açıklama                                                |  |
|--------------------|-------------|---------------------------------------------------------|--|
| Study Instance UID | (0020,000D) | Manifest dosyasının tekil numarası                      |  |
| AccessionNumber    | (0008,0050) | Hastanede çekimle ilgili isteme ait Erişim<br>Numarası. |  |
| PatientName        | (0010,0010) | Hasta Ad Soyad değeri                                   |  |
| PatientID          | (0010,0020) | Hastanın TCKN bilgisi veya hastane<br>dosya numarası    |  |
| OtherPatientIDs    | (0010,1000) | Hastanın TCKN bilgisi veya hastane<br>dosya numarası    |  |

| Tablo 2 KOS Manifest Dokümanındaki | Hiyerarşik SOP | Örnek Referans Makrosu |
|------------------------------------|----------------|------------------------|
|------------------------------------|----------------|------------------------|

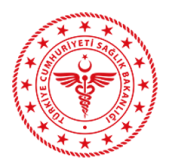

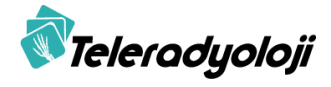

| InstitutionName               | (0008,0080)  | İstemin yapıldığı hastane bilgisi. Bu<br>alanda hastane SKRS kodunun da<br>bulunması gerekmektedir. ^^^SKRS^^^<br>formunda olmalıdır.                                                                                    |  |
|-------------------------------|--------------|----------------------------------------------------------------------------------------------------|--|
|                               |              | SKRS kodu 12345 olan bir hastane için<br>bu alan içindeki bilgi Hastane<br>Adı^^^SKRS12345^^^FK1a2b3c4d-<br>5e6f7a8b-9aaa-bbccddeeff11                                                                                   |  |
|                               |              | şeklinde olmalıdır.                                                                                                    |  |
|                               |              | InstitutionName geçersiz olması halinde<br>PatientID veya OtherPatientIDs alanları<br>içinde hasta TCKN olması zorunludur.                                                                                               |  |
|                               |              | Geçerli Firma kodu girilmesi zorunludur.                                                                                                    |  |
| DeviceSerialNumber            | (0018, 1000) | Görüntünün üretildiği cihazın tekil<br>numarası.                                                                                                    |  |
|                               |              | Modalitelere ait cihaz bilgileri, Teletıp<br>STM Takip İşlemleri menüsünün altındaki<br>Cihaz Takip ekranında tanımlanmalı ve<br>tanımlama sonucunda sistemin<br>oluşturduğu seri numarası bu alanda<br>gönderilmelidir. |  |
| Referenced Series<br>Sequence | (0008,1115)  | Referans tetkik seri dizisi                                                                                                    |  |
| > Series Instance UID         | (0020,000E)  | Seri tekil numarası                                                                                                    |  |
| > Series Description          | (0018,9937)  | Seri açıklaması                                                                                                    |  |
| > Modality                    | (0008,0060)  | Modalite                                                                                                    |  |
| > Retrieve AE Title           | (0008,0054)  | AETitle bilgisi                                                                                                    |  |
| > Retrieve Location UID       | (0040,E011)  | Doküman kaynağı tekil numarası.<br>Görüntünün WADO servisi ile sunulduğu<br>kurum numarasını içermelidir.                                                                                                    |  |

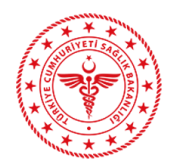

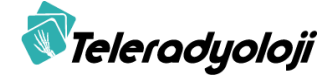

|                                   |              | OID yapısında olmalıdır. Her kurum için,<br>1.3.6.1.4.1.21367.2017.10.26. <skrs<br>kurum Kodu&gt; formunda olmalıdır.<br/>Örneğin, SKRS kurum kodu 12345 olan<br/>bir hastane için:<br/>1.3.6.1.4.1.21367.2017.10.26.12345<br/>şeklinde gönderilmelidir.</skrs<br> |
|-----------------------------------|--------------|----------------------------------------------------------------------------------------------------|
| > Referenced SOP<br>Sequence      | (0008,1199)  | Tetkik serisine ait görüntü dizisi                                                                                                    |
| > Icon Image Sequence             | (0088,0200)  | Seriye ait thumbnail bilgisi                                                                                                    |
| >> Referenced SOP Class<br>UID    | (0008,1150)  | Görüntü sınıf numarası                                                                                                    |
| >> Referenced SOP<br>Instance UID | (0008,1155)  | Görüntü tekil numarası                                                                                                    |
| >> Instance Number                | (0020,0013)  | Görüntü sırası (Opsiyonel)                                                                                                    |
| >>Number of Frames                | (0028,0008)  | Multi-Frame görüntü için frame sayısı.<br>Multi-Frame görüntülerde gönderilmesi<br>zorunludur.                                                                                                    |
| >> PixelData                      | (7FE0, 0010) | Thumbnail görüntüsünün byte array<br>türündeki değeri. JPEG imajının byte<br>array değerini içermelidir. VR değeri OB<br>olmalıdır.                                                                                                    |
| >>PhotometricInterpretation       | (0028,0004)  | PixelData'nın yorumlanma biçimi.<br>YBR_FULL_422 kullanılmalıdır.                                                                                                    |
| >> Rows                           | (0028,0010)  | Görüntü büyüklüğü satır sayısı. (128'den<br>fazla olamaz)                                                                                                    |
| >> Columns                        | (0028,0011). | Görüntü büyüklüğü sütun sayısı. (128'den fazla olamaz)                                                                                                    |

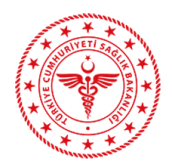

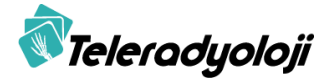

| >> Bits Allocated     | (0028,0100) | Ayrılmış bit sayısı. (8 olmalıdır)                                 |
|-----------------------|-------------|--------------------------------------------------------------------|
| >> Bits Stored        | (0028,0101) | Kayıtlı bit sayısı (8 olmalıdır)                                   |
| >> High Bit           | (0028,0102) | Yüksek bit. (Bit Stored alanındaki değerin<br>1 eksiği olmalıdır.) |
| >> Pixel Aspect Ratio | (0028,0034) | (1 olmalıdır)                                                      |

Aşağıdaki bölümlerde Java Projesi ya da jar paketi kullanılarak KOS dokümanı oluşturma adımları açıklanmaktadır.

#### 2.1.1 Kaynaklar

İlgili kaynaklara https://teletip.saglik.gov.tr adresinde yer alan "Yardımcı Uygulamalar" bölümünden erişebilirsiniz.

#### 2.1.1.1 MakeKOS Java Projesi Kaynak Kodu

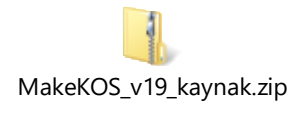

#### 2.1.1.2 makekos.jar java paketi

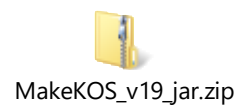

#### 2.1.2 Kullanım

#### 2.1.2.1 MakeKOS Java Projesi Kaynak Kodu

Geliştirme Ortamınızda MakeKOS\_<versiyon>.zip dosyasının açılmış dizinini içe aktararak Java Projesi oluşturduğunuzda aşağıdaki şekilde görüldüğü gibi yapının oluştuğunu görebilirsiniz.

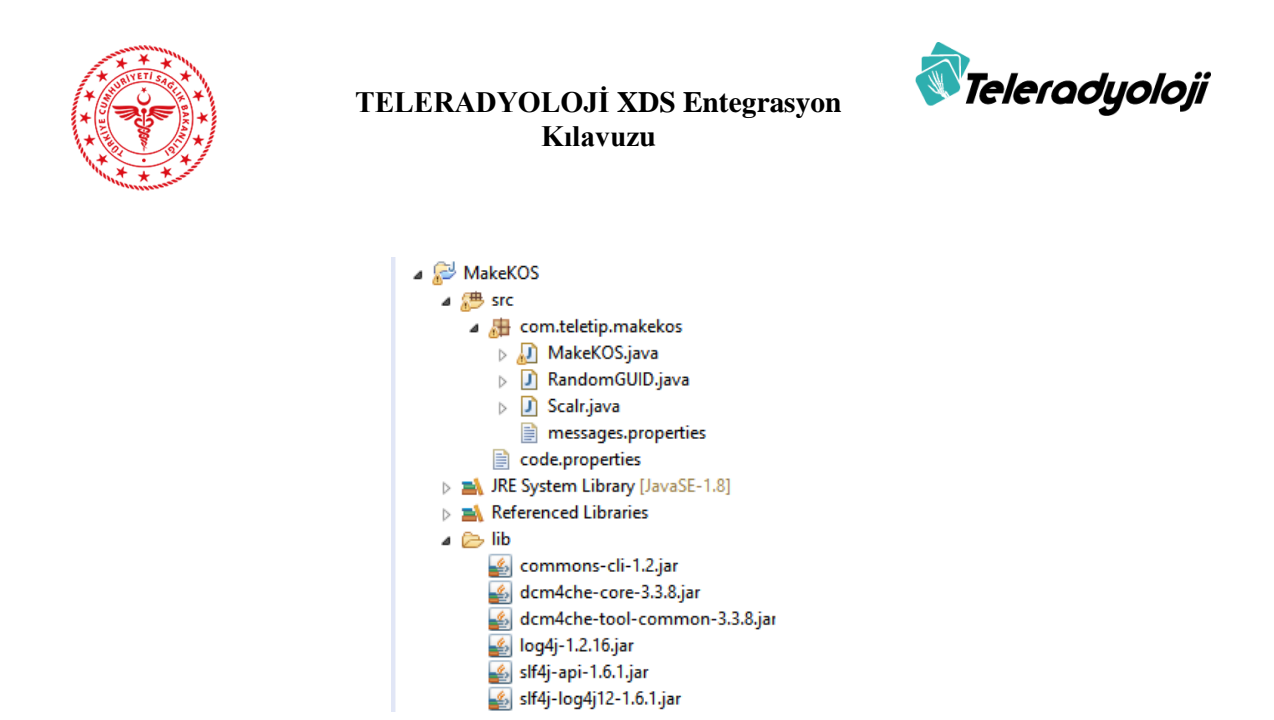

Şekil 1MakeKOS proje yapısı

MakeKOS.java dosyasını açtığınızda, *main(String[] args)* metodundaki parametreler ve kullanım şekli ile KOS dokümanınızı oluşturabilirsiniz.

#### 2.1.2.2 makekos.jar Java Paketi

MakeKOS proje kaynak kodunu mevcut uygulamanıza entegre etmek yerine komut satırı komutu şeklinde uygulamanız içerisinden çağırmayı tercih edebilirsiniz. Bu durumda, *makekos.jar* dosyasını gerekli uygulama dizininize kopyalayıp:

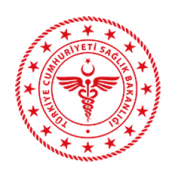

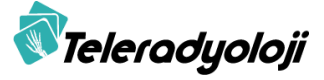

java -jar MakeKOS\_v19.jar --title DCM-113030 (zorunlu) --institution-insname <Kurum Adı> (opsiyonel) --device-sn <Cihaz Seri Numarası> (opsiyonel) --location-uid <RetrieveLocationUID> (zorunlu) --temp-tlocation <Thumbnail imajlarının geçici lokasyonu> (opsiyonel; varsayılan C:\STORAGE\TEMP) --dcm-dcmlocation <DICOM JPEG çevrimi için kullanılan dcm2jpg.bat batch dosya dizini> (opsiyonel; varsayılan C:/Apps/dcm4che-5.13.1/bin) -o <KOS Dokümanı Adresi>

Örnek: java -jar MakeKOS\_v19.jar --title DCM-113030 --institution-insname DENEME^^SKRS12345 --location-uid 1.3.6.1.4.1.21367.2017.10.26.111 --temp-tlocation C:/STORAGE/TEMP --dcm-dcmlocation C:/Apps/dcm4che-5.13.1/bin -o C:/Apps/jpll.dcm C:/sampleDicom/JPLL

Şeklinde işlem yapabilirsiniz.

Not: Kopyalama yapıştırma şeklinde örnek komut alındığında hedefteki encoding ayarlarından dolayı bazı karakterler yanlış yapıştırılabilmektedir. (Örneğin "-" karakteri) Kontrollerin yapılması ya da manuel yazılması önerilmektedir.

Sıkıştırılmış görüntülerden thumbnail oluşturulmasında örnek kod içerisinde dcm4che-5.13.1 binary sürümündeki dcm2jpg.bat batch dosyası kullanılmıştır. Farklı bir batch dosyası kullanmak için *--dcm-dcmlocation* parametresini kullanabilirsiniz. Parametre belirtilmediği durumda dcm2jpg.bat dosyasının "C:/Apps/dcm4che-5.13.1/bin" dizini altında olduğu varsayılmaktadır. Test edilmiş olan MakeKOS jar dosyası kullanımında aşağıdaki adımlar uygulanmıştır:

- 1- JDK kurulumu
  - a. Sunucunuzun işletim sistemi ile uyumlu olan jdk kurulum dosyasını indirin ve kurulum dosyasına çift tıklayarak kuruluma başlayın.

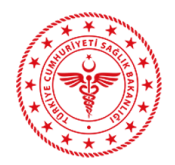

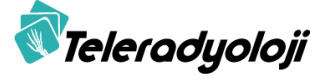

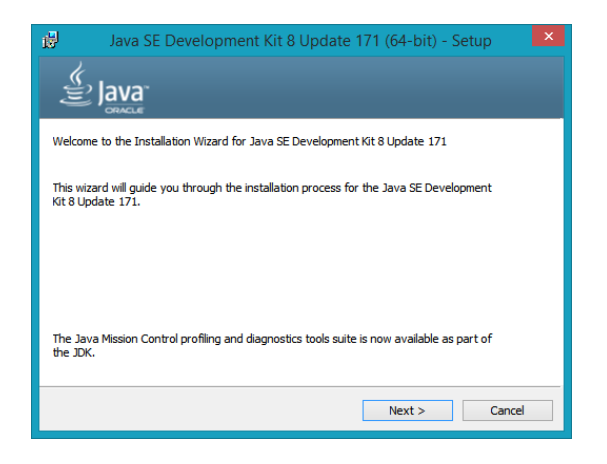

Şekil 2 JDK kurulum adımları - 1

b. Jdk kurulum lokasyonunu C:\Apps\jdk olarak değiştirin.

| 披            | Java SE Development Kit 8 Update 131 - Change Folder |
|--------------|------------------------------------------------------|
|              | Java<br>Java                                         |
| Brov         | vse to the new destination folder                    |
| <u>L</u> ook | cin:                                                 |
| <b>_</b>     | i jdk1.8.0_131 🗸 💽 📸                                 |
|              |                                                      |
|              |                                                      |
|              |                                                      |
|              |                                                      |
| Eold         | er name:                                             |
| C:V          | Apps\jdk                                             |
|              |                                                      |
|              | OK Cancel                                            |
| _            |                                                      |

Şekil 3 JDK kurulum adımları - 2

c. Jre kurulum lokasyonunu C:\Apps\jre olarak değiştirin.

Şekil 4 JDK kurulum adımları - 3

d. Kurulumu tamamladıktan sonra sistem değişkenlerine JAVA\_HOME değişkenini ekleyin.

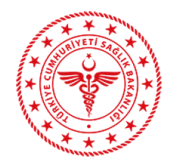

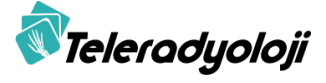

| Variable                                                                               | Value                                                                                               |            |
|----------------------------------------------------------------------------------------|----------------------------------------------------------------------------------------------------|------------|
| PATH                                                                                   | C:\Program Files (x86)\SSH C                                                                        | ommunicat  |
| TEMP                                                                                   | %USERPROFILE%\AppData\                                                                              | Local\Temp |
| TMP                                                                                    | %USERPROFILE%\AppData\                                                                              | Local\Temp |
|                                                                                        |                                                                                                    |            |
|                                                                                        |                                                                                                    |            |
|                                                                                        | New Edit                                                                                            | Delete     |
| etem variables                                                                         | New Edit                                                                                            | Delete     |
| vstem variables –                                                                      | New Edit                                                                                            | Delete     |
| vstem variables<br>Variable                                                            | New Edit                                                                                            | Delete     |
| /stem variables<br>Variable<br>FP_NO_HOST_C.                                           | New Edit<br>Value                                                                                   | Delete     |
| vstem variables<br>Variable<br>FP_NO_HOST_C.<br>JAVA_HOME                              | New Edit<br>Value<br>NO<br>C:\Apps\jdk                                                              | Delete     |
| vstem variables<br>Variable<br>FP_NO_HOST_C.<br>JAVA_HOME<br>MAVEN_HOME                | Value<br>Value<br>NO<br>C:\Apps\/dk<br>C:\Apps\/maven                                               | Delete     |
| vstem variables<br>Variable<br>FP_NO_HOST_C.<br>JAVA_HOME<br>MAVEN_HOME<br>NUMBER_OF_P | New Edit<br>Value<br>NO<br>C:\Apps\ydk<br>C:\Apps\ymaven<br>4                                       | Delete     |
| stem variables<br>/ariable<br>P_NO_HOST_C.<br>IAVA_HOME<br>MAVEN_HOME<br>MUMBER_OF_P   | New     Edit       Value        NO     C:\Apps\/dk       C:\Apps\/dk     C:\Apps\/dk       4     54 |            |

Şekil 5 JDK kurulum adımları - 4

e. Sistem değişkenlerindeki "Path" değişkenine, "%JAVA\_HOME%\bin" değerini ekleyin.

| mputer Name   Hard                                                                       | ware Advanced System Protection Remote                                                                                                    |
|------------------------------------------------------------------------------------------|----------------------------------------------------------------------------------------------------|
|                                                                                          | Environment Variables                                                                                                    |
|                                                                                          |                                                                                                    |
|                                                                                          | Edit System Variable                                                                                                    |
| Variable name:                                                                           | Path                                                                                                    |
|                                                                                          |                                                                                                    |
| Variable value:                                                                          | (x86)\GnuWin32\bin;%JAVA_HOME%\bin;                                                                                                    |
| Variable value:                                                                          | (x86)\GnuWin32\bin; %JAVA_HOME%\bin;                                                                                                    |
| Variable value:                                                                          | (x86)\GnuWin32\bin; <mark>963AVA_HOME96\bin;</mark><br>OK Cancel                                                                                                    |
| Variable value:                                                                          | (x86) (GnuWin32 bin;%LAVA_HOME%bin;<br>OK Cancel                                                                                                    |
| Variable value:<br>System variables<br>Variable                                          | (x86)/GnuWin32(bin;%31VALHONENia)ons<br>OK Cancel<br>Value ^                                                                                                    |
| Variable value:<br>System variables<br>Variable<br>OS                                    | (x66) GnuWn32 (kn; 5: 34/3, 3 (30/5 %) 513<br>OK Cancel<br>Value ^<br>Wndows_NT                                                                                                |
| Variable value:<br>System variables<br>Variable<br>OS<br>Path                            | (x86) (cnuWn32 (bn;)5:34/3,9:00/6:54 (cnu)<br>OK Cancel<br>Value<br>Windows_NT<br>C: Vaps (Anaconda 3;C: ) (Apps (Anaconda                                                     |
| Variable value:<br>System variables<br>Variable<br>OS<br>Path<br>PATHEXT                 | (vs6) (GnuWn32(bin; <mark>b:34/A strokes) bros</mark><br>OK Cancel<br>Value<br>Windows_NT<br>C: (Vpps Nanconda.);C: (Apps Nanconda<br>                                         |
| Variable value:<br>System variables<br>Variable<br>OS<br>Path<br>PATHEXT<br>PROCESSOR_A. | (x86) GruWh32 (bin; <u>b:54/A stroke stroke</u> ) 503<br>OK Cancel<br>Value<br>Windows_NT<br>C:\pops\Anaconda.3;C:\Apps\Anaconda<br>.COM;.DE;BAT;.CMD;.V85;.V8E;.J5;<br>.AVD64 |

Şekil 6 JDK kurulum adımları - 5

2- dcm4che-5.13.1 binary sürümünü aşağıdaki linkten indirin

https://sourceforge.net/projects/dcm4che/files/dcm4che3/5.13.1

a. İndirmiş olduğunuz zip dosyasını C:\Apps dizini altına çıkartın.

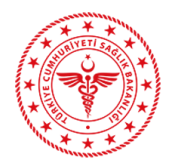

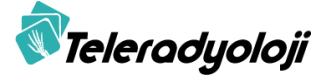

| dows8_OS (C:) → Apps → dcm4che-5.13 | .1 →              | ~ C           | Search dc 🔎 |
|-------------------------------------|-------------------|---------------|-------------|
| Name                                | Date modified     | Туре          | Size        |
| 🎳 bin                               | 6/1/2018 8:16 AM  | File folder   |             |
| 🎳 etc                               | 5/15/2018 1:19 PM | File folder   |             |
| 🍑 js                                | 5/15/2018 1:19 PM | File folder   |             |
| 🍑 lib                               | 5/15/2018 1:19 PM | File folder   |             |
| LICENSE.txt                         | 5/15/2018 1:19 PM | Text Document | 26 KB       |
| 🔐 README.md                         | 5/15/2018 1:19 PM | MD File       | 7 KB        |
|                                     |                   |               |             |

Şekil 7 dcm2jpg yapılandırma - 1

b. lib dizini altında bulunan işletim sisteminize uygun dizinin içerisindeki dll dosyalarını "C:\Apps\jdk\jre\bin" dizinine kopyalayın.

|                                         | lib                |                     |        |     |            |
|-----------------------------------------|--------------------|---------------------|--------|-----|------------|
|                                         |                    |                     |        |     |            |
| 8_OS (C:) > Apps > dcm4che-5.13.1 > lib |                    |                     |        | v C | Search lib |
| Name                                    | Date modified      | Туре                | Size   |     |            |
| 🈹 linux-i686                            | 5/15/2018 1:19 PM  | File folder         |        |     |            |
| linux-x86_64                            | 5/15/2018 1:19 PM  | File folder         |        |     |            |
| macosx-x86_64                           | 5/15/2018 1:19 PM  | File folder         |        |     |            |
| 🗼 solaris-i686                          | 5/15/2018 1:19 PM  | File folder         |        |     |            |
| solaris-sparc                           | 5/15/2018 1:19 PM  | File folder         |        |     |            |
| solaris-sparcv9                         | 4/8/2013 1:53 PM   | File folder         |        |     |            |
| solaris-x86_64                          | 4/8/2013 1:52 PM   | File folder         |        |     |            |
| 🎍 win-i686                              | 5/15/2018 1:19 PM  | File folder         |        |     |            |
| 🗹 🅌 win-x86_64                          | 5/15/2018 1:19 PM  | File folder         |        |     |            |
| 🔬 clibwrapper_jiio-1.2-pre-dr-b04.jar   | 12/28/2017 8:55 PM | Executable Jar File | 68 KB  |     |            |
| 🔬 commons-cli-1.2.jar                   | 12/28/2017 8:55 PM | Executable Jar File | 41 KB  |     |            |
| dcm4che-audit-5.13.1.jar                | 5/15/2018 1:16 PM  | Executable Jar File | 56 KB  |     |            |
| dcm4che-conf-api-5.13.1.jar             | 5/15/2018 1:16 PM  | Executable Jar File | 20 KB  |     |            |
| 🔬 dcm4che-conf-api-hl7-5.13.1.jar       | 5/15/2018 1:17 PM  | Executable Jar File | 5 KB   |     |            |
| 🔬 dcm4che-conf-Idap-5.13.1.jar          | 5/15/2018 1:16 PM  | Executable Jar File | 51 KB  |     |            |
| 🔬 dcm4che-conf-Idap-audit-5.13.1.jar    | 5/15/2018 1:16 PM  | Executable Jar File | 14 KB  |     |            |
| dcm4che-conf-ldap-hl7-5.13.1.jar        | 5/15/2018 1:17 PM  | Executable Jar File | 12 KB  |     |            |
| 🔬 dcm4che-conf-Idap-imageio-5.13.1.jar  | 5/15/2018 1:17 PM  | Executable Jar File | 14 KB  |     |            |
| 🔬 dcm4che-core-5.13.1.jar               | 5/15/2018 1:16 PM  | Executable Jar File | 430 KB |     |            |
| dcm4che-dcmr-5.13.1.jar                 | 5/15/2018 1:17 PM  | Executable Jar File | 14 KB  |     |            |
| 🎄 dcm4che-deident-5.13.1.jar            | 5/15/2018 1:17 PM  | Executable Jar File | 12 KB  |     |            |
| dcm4che-emf-5.13.1.jar                  | 5/15/2018 1:17 PM  | Executable Jar File | 13 KB  |     |            |
| 🔬 dcm4che-hl7-5.13.1.jar                | 5/15/2018 1:16 PM  | Executable Jar File | 27 KB  |     |            |
| dcm4che-image-5.13.1.jar                | 5/15/2018 1:17 PM  | Executable Jar File | 46 KB  |     |            |
| 🍰 dcm4che-imageio-5.13.1.jar            | 5/15/2018 1:17 PM  | Executable Jar File | 105 KB |     |            |
| dcm4che-imageio-opencv-5.13.1.jar       | 5/14/2018 9:07 AM  | Executable Jar File | 28 KB  |     |            |
| 🔬 dcm4che-imageio-rle-5.13.1.jar        | 5/15/2018 1:17 PM  | Executable Jar File | 9 KB   |     |            |
| dcm4che-json+5.13.1.jar                 | 5/15/2018 1:19 PM  | Executable Jar File | 18 KB  |     |            |
| 🔬 dcm4che-mime-5.13.1.jar               | 5/15/2018 1:17 PM  | Executable Jar File | 9 KB   |     |            |
| dcm4che-net-5.13.1.jar                  | 5/15/2018 1:16 PM  | Executable Jar File | 183 KB |     |            |
| 🔬 dcm4che-net-audit-5.13.1.jar          | 5/15/2018 1:16 PM  | Executable Jar File | 43 KB  |     |            |
| dcm4che-net-hl7-5.13.1.jar              | 5/15/2018 1:16 PM  | Executable Jar File | 21 KB  |     |            |
| 🍰 dcm4che-soundex-5.13.1.jar            | 5/15/2018 1:17 PM  | Executable Jar File | 12 KB  |     |            |
| dcm4che-tool-common-5.13.1.jar          | 5/14/2018 9:07 AM  | Executable Jar File | 20 KB  |     |            |
| 🔬 dcm4che-tool-dcm2dcm-5.13.1.jar       | 5/14/2018 9:07 AM  | Executable Jar File | 12 KB  |     |            |

Şekil 8 dcm2jpg yapılandırma - 2

3- jar dosyasını komut satırından çalıştırarak test edin.

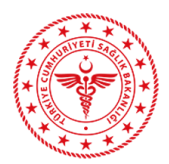

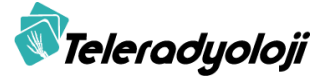

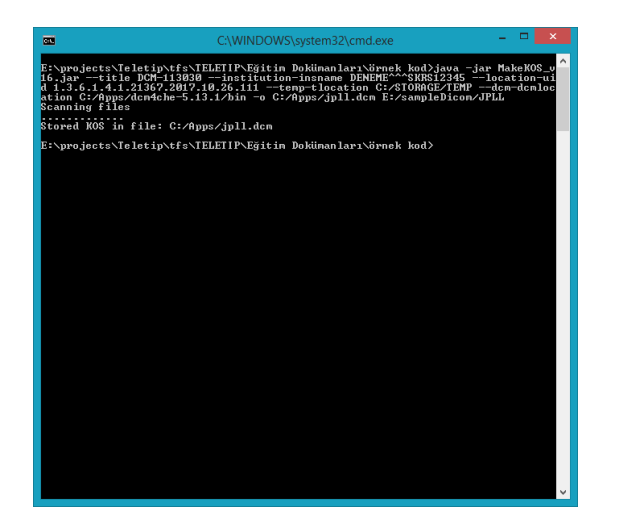

Şekil 9 MakeKOS jar test

4- Oluşan KOS dokümanını aşağıdaki doğrulama adresinde doğrulayın:

http://betaygsadmin.teletip.saglik.gov.tr/KOSValidasyon/

| KOB Debutarea                                                                  |                                                                                                    |  |  |  |
|--------------------------------------------------------------------------------|----------------------------------------------------------------------------------------------------|--|--|--|
| KOS Dograama                                                                   |                                                                                                    |  |  |  |
|                                                                                | Dopya Yiskand                                                                                                    |  |  |  |
| Doğusa                                                                         |                                                                                                    |  |  |  |
| KOS Doğrulama Sonuçları                                                        | ASSAULT                                                                                                    |  |  |  |
| Dosya Adı: Vileietiprds01utor<br>Doğrulama Tarthi: Jun 4, 201                  | Apr (15) # 4620 (7) 16 54 at 6 abits (1) 7 44 7 as 6 46 5 4 7 abits (1) 7 44 7 as 6 4 7 abits (1) 7 44 7 abits (1) 7 4 7 abits (1) 7 4 7 abits (1) 7 4 7 ab |  |  |  |
| 1361415962<br>12 toe ax                                                        | 114.4194725933302.2                                                                                                    |  |  |  |
| DICOM KOS Alan Doğrula                                                         | Ins (REALIZED                                                                                                    |  |  |  |
| Oluşturmuş ektuğunuz KOS d                                                     | toryain dia geneti alarite tuturmal dit.                                                                                                    |  |  |  |
| Dosya<br>Dogralama                                                             | Dates Grant                                                                                                    |  |  |  |
| Həstə<br>Bilgiləri<br>Doğrularna                                               | Nota appler Asisz                                                                                                    |  |  |  |
| Tetkik<br>Bilgileri<br>Doğrularna                                              | Tena adjer exists;                                                                                                    |  |  |  |
|                                                                                |                                                                                                    |  |  |  |
| CICOM KOS Dejer Dejularia (2335/2013)                                          |                                                                                                    |  |  |  |
| DCOM KOS aletierna all digelerie XOS Erelegangen Klausula in syonia sitealeri. |                                                                                                    |  |  |  |
| institutionName<br>değer<br>kontrolü                                           | Nadere (903 lock-laitere indys                                                                                                    |  |  |  |
| RetrieveLocationUID<br>değer<br>kontroliki                                     | Refrex, Scalar CD yes: days.                                                                                                    |  |  |  |

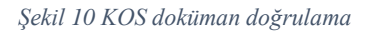

#### 2.2 Görüntü Doküman Kümesi Sağlama ve Kayıt – [RAD-68] İstemi

Görüntü Doküman Kümesi Sağlama ve Kayıt - MTOM / XOP işlemi, XDS Doküman Havuzu'na bir dizi görüntüleme belgesi sağlamak için XDS-I Görüntüleme Doküman Kaynağı tarafından kullanılır ve XDS Doküman Havuzu'nun bu dokümanları depolamasını ve daha sonra bunları XDS Doküman Kaydı'na kaydetmesi için kullanılır. Bu işlem, IHE ITI Teknik Çerçevesinin Doküman Kümesi Sağlama ve Kayıt [ITI-41] işleminden türetilmiştir. [ITI-41]'de tanımlanan meta veriler üzerinde ek semantikler ve kısıtlamalar ile yeni belge içerik türleri de eklenmiştir. [RAD-68] işlemi DICOM SOP örneklerinin paylaşılmasına izin vermek için ek doküman içerik türlerini belirterek [ITI-41] mesaj yapısını genişletir.

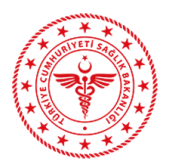

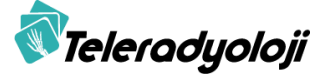

XDS-I Görüntü Doküman Kaynağı, paylaşım amaçlı DICOM SOP örneklerine yapılan göndermeleri açıklayan ve toplayan bir manifest oluşturur. Bu manifest, KOS Doküman Örneği'nden oluşur ve XDS Doküman Havuzu'na gönderilerek ardından XDS Doküman Kaydı'na iletilir. IHE ITI XDS.b Entegrasyon Profilinde belirtildiği gibi, XDS Doküman Kaynağı ve XDS Doküman Havuzu arasındaki iletinin yapısı MTOM/XOP yapısında bir iletidir. Bu işlemde, kaynak aktör XDS-I Görüntüleme Doküman Kaynağı'dır. KOS Doküman Örneği, mesajda "application/dicom" MIME türüne sahip bir "DICOM Bölüm 10" dosya biçimi olarak kodlanmalıdır.

Doküman Sağlama ve Kayıt işlemi, bir dizi doküman ve ilişkili meta veri iletmek için kullanılır. Doküman ve meta veriler daha sonraki alım için saklanabilir veya aktör ve iş akışına bağlı olarak başka bir şekilde işlenebilir. Doküman Kümesi Sağlama ve Kayıt İstemi, SOAP 1.2 ve XOP kodlamalı MTOM (MTOM/XOP) kullanmalıdır. Doküman Kümesi Sağlama ve Kayıt İstemi için örnek SOAP Gövdesi Şekil 1'de gösterilmiştir.

```
<soap12:Body>
<xds:ProvideAndRegisterDocumentSetRequest>
<lcm:SubmitObjectsRequest>
<!-- Submission Request contents - See ITI TF-3: 4.2.1.4 -->
<rim:RegistryObjectList>
<!-- Registry Metadata goes here -->
</rim:RegistryObjectList>
</lcm:SubmitObjectsRequest>
</xds:Document id="Document01">SGVyZSBpcyBteSBkb2N1bWVudA==</xds:Document>
</xds:ProvideAndRegisterDocumentSetRequest>
<//soap12:Body>
```

#### Şekil 11 Doküman Kümesi Sağlama ve Kayıt İstemi için örnek SOAP Gövdesi

İstem mesajı ile ilgili gereksinimler aşağıda listelenmiştir:

- Content-Type HTTP başlığının "action" parametresi "urn:ihe:iti:2007:ProvideAndRegisterDocumentSet-b" olmalıdır.
- <wsa:Action> SOAP elemanı "urn:ihe:iti:2007:ProvideAndRegisterDocumentSet-b" değerini içermelidir.
- <soap12:Body> içerisinde bir <xds:ProvideAndRegisterDocumentSetRequest> elemanı olmalıdır.
- <xds:ProvideAndRegisterDocumentSetRequest> elemanı:
  - Doküman Gönderim İstemini temsilen bir <lcm:SubmitObjectsRequest> elemanı içermelidir.
  - <lcm:SubmitObjectsRequest> elemanı içerisindeki her <rim:ExtrinsicObject> elemanına karşılık olarak bir <xds:Document> elemanı içermelidir.
- <xds:Document> elemanı:
  - Karşılık geldiği rim:ExtrinsicObject'in @id değeri ile eşleşen bir @id değeri içermelidir.
  - Dokümanın xsi:base64Binary tipinde değerini içermelidir.

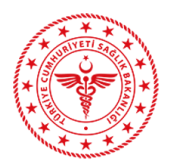

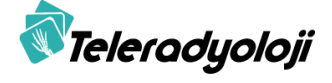

Doküman Sağlama ve Kayıt işlemi, bir Doküman Gönderme istemini İçerik Gönderici'den bir İçerik Alıcı'ya iletir.

### 2.2.1 Doküman Gönderme İstemi

Doküman Gönderme İstemi, bir <lcm: SubmitObjectsRequest> şeklinde gönderilidir. <lcm:SubmitObjectsRequest> elemanı bir <rim:RegistryObjectList> elemanı içermelidir. <rim:RegistryObjectList> elemanının yapısı Şekil 12'de açıklanmıştır.

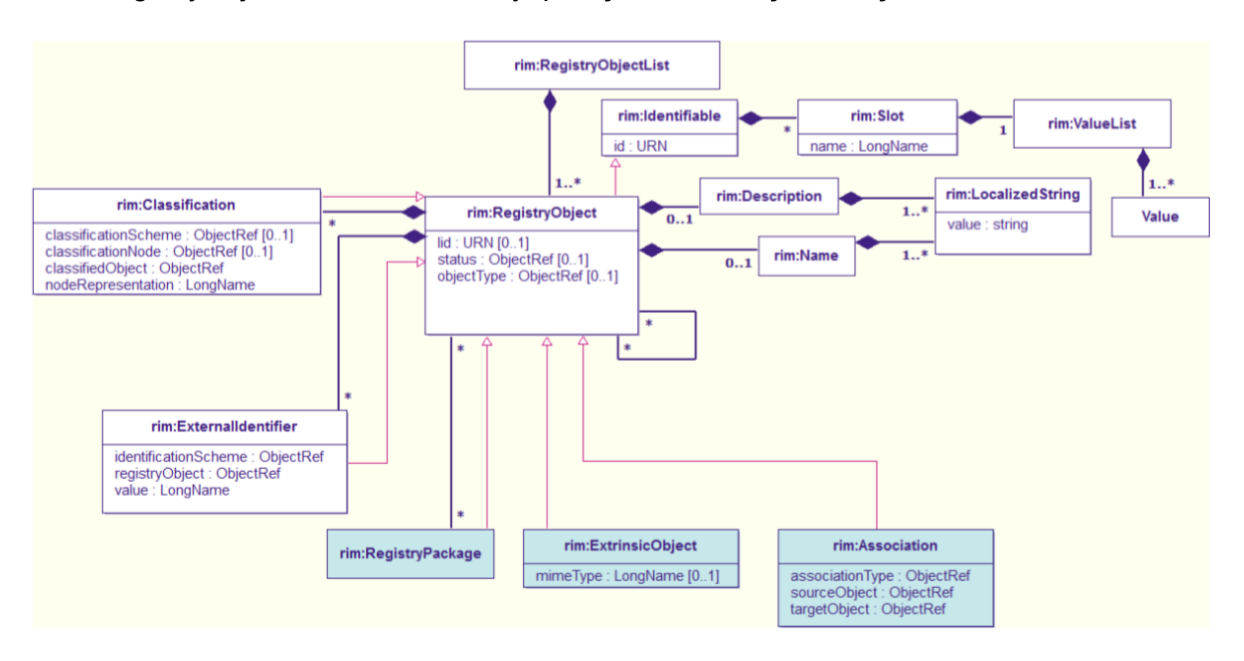

Şekil 12 <rim:RegistryObjectList> Yapısı

3'teki XML örneği, bir rim:RequestObjectList içinde gruplandırılmış birkaç meta veri nesnesinin kodlamasını göstermektedir:

```
<rim:RegistryObjectList>
  <rim:RegistryPackage id="SubmissionSet01"> ... </rim:RegistryPackage>
  <rim:Association id="Document01InSubmissionSet01" ... />
  <rim:ExtrinsicObject id="Document01"> ... </rim:ExtrinsicObject>
  </rim:RegistryObjectList>
```

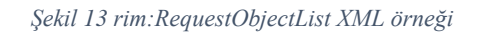

#### 2.2.2 Doküman Kümesi Sağlama ve Kayıt Yanıtı

Doküman Kümesi Sağlama ve Kayıt Yanıtı mesajı talep edilen operasyonun sonuç durumunu belirtir. Yanıt mesajında hata mesajları olabilir. İstenen işlem başarısız olursa, yanıt mesajında en az bir hata mesajı bulunacaktır.

Yanıt mesajı aşağıdaki özellikleri barındırır:

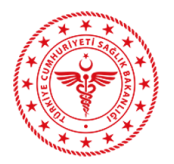

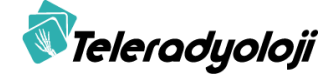

- "Content-Type" HTTP başlığı urn: ihe: iti: 2007: ProvideAndRegisterDocumentSet-bResponse değerindeki "action" parametresi içerir.
- <wsa:Action> SOAP başlığı urn:ihe:iti:2007:ProvideAndRegisterDocumentSet-bResponse değerini içerir.
- *<soap12:Body>* SOAP elemanı bir *<rs:RegistryResponse>* elemanı içerir.

Hata koşulları ile muhtemel uyarı ve hata mesajları ebRS standardında verilmektedir. ebXML yapısındaki *RegistryResponse* öğesi istenen işlemin durumunu içerecektir. Durum özelliği, işlemin durumunu yansıtır ve aşağıdaki değerlerden biridir:

- urn:oasis:names:tc:ebxml-regrep:ResponseStatusType:Success
- urn:oasis:names:tc:ebxml-regrep:ResponseStatusType:Failure
- urn:ihe:iti:2007:ResponseStatusType:PartialSuccess

Hiçbir uyarı vermeden başarıyı gösteren bir Gönderme İsteğine verilen yanıt şudur:

<rs:RegistryResponse status="urn:oasis:names:tc:ebxml-regrep: ResponseStatusType:Success"/>

İşlem uyarılar veya hatalarla sonuçlanırsa, ebXML yapısındaki *RegistryResponse*, karşılık gelen *RegistryError* öğelerini içerecek bir ebXML *RegistryErrorList* içermelidir. *HighestSeverity* özniteliği *RegistryErrorList* öğesinde mevcut olabilir. Bu durumda, *RegistryErrorList*'deki *RegistryErrors* önem derecesini içerecektir. Şekil 14'te örnek bir hata dönüşü gösterilmiştir.

```
<rs:RegistryResponse
   status="urn:oasis:names:tc:ebxml-regrep:ResponseStatusType:Failure">
  <rs:RegistrvErrorList
     highestSeverity="urn:oasis:names:tc:ebxml-
        regrep:ErrorSeverityType:Error">
    <rs:RegistryError
       errorCode="XDSPatientIdDoesNotMatch"
        codeContext="Patient Id in Document (Document1) does not match
         SubmissionSet"
        location=""
       severity="urn:oasis:names:tc:ebxml-regrep:ErrorSeverityType:Error"/>
    <rs:RegistryError
        errorCode="XDSRegistryMetadataError"
        codeContext="RegistryPackage (SubmissionSet) is not labeled as
         SubmissionSet or Folder"
        location=""
        severity="urn:oasis:names:tc:ebxml-regrep:ErrorSeverityType:Error"/>
    <rs:RegistryError
       errorCode="XDSExtraMetadataNotSaved"
        codeContext="Extra Metadata - localinfo - not saved"
        location=""
        severity="urn:oasis:names:tc:ebxml-
regrep:ErrorSeverityType:Warning"/>
  </rs:RegistryErrorList>
</rs:RegistryResponse>
```

Şekil 14 Doküman Kümesi Sağlama ve Kayıt Hata Dönüşü

#### 2.2.3 RegistryErrors Elemanı

RegistryError öğesini taşıyan tüm IHE işlemlerinde bildirilen her hata aşağıdaki öznitelikleri içerir:

• codeContext: Hata ile ilgili açıklama.

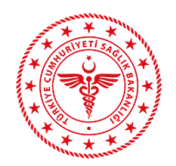

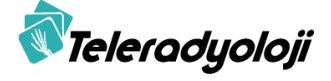

- severity: Hata önem derecesini belirtir ve aşağıdaki değerleri alabilir:
  - o oasis:names:tc:ebxmlregrep:ErrorSeverityType:Error
  - o urn:oasis:names:tc:ebxmlregrep:ErrorSeverityType:Warning
- errorCode: Hata türünü bildiren tekil kod.
- location (opsiyonel): Hata konumunu sağlar. Modül adı ve satır numarasını içerir.

#### 2.2.4 Kaynaklar

İlgili kaynaklara <u>https://teletip.saglik.gov.tr adresinde yer alan "Yardımcı</u> Uygulamalar" bölümünden erişebilirsiniz.

#### 2.2.4.1 SendKOS Java Projesi Kaynak Kodu

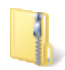

SendKOS\_kaynak\_v15.zip

#### 2.2.4.2 SendKOS.jar Java Paketi

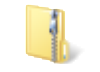

SendKOS\_jar\_v15.zip

#### 2.2.5 Kullanım

#### 2.2.5.1 SendKOS Java Projesi Kaynak Kodu

Geliştirme Ortamınızda SendKOS.zip dosyasının açılmış dizinini içe aktararak Java Projesi oluşturduğunuzda aşağıdaki şekilde görüldüğü gibi yapının oluştuğunu görebilirsiniz.

| TELERADYOLOJİ XDS Entegrasyon<br>Kılavuzu | Teleradyoloji |
|-------------------------------------------|---------------|
| 🖌 🚰 SendKOS                               |               |
| 🔺 进 src                                   |               |
| a 🔠 com.teletip.sendKOS                   |               |
| 🕢 📇 conf.axis2repository                  |               |
| B modules                                 |               |
| services                                  |               |
| iheos.aar                                 |               |
| services.list                             |               |
| version.aar                               |               |
| X axis2.xml                               |               |
| ⊿ test                                    |               |
| resources.data                            |               |
| x submit_image_document.xmi               |               |
| test properties                           |               |
| SendKOS.iava                              |               |
| ▶ ➡ JRE System Library [JavaSE-1.8]       |               |
| Referenced Libraries                      |               |
| ⊳ 🗁 lib                                   |               |
|                                           |               |

Şekil 15 SendKOS Proje Yapısı

SendKOS.java dosyasını açtığınızda, *main(String[] args)* metodundaki parametreler ve kullanım şekli ile KOS dokümanınızı oluşturabilirsiniz.

```
String patientId = "TCKimlikNo^^^" + "&1.3.6.1.4.1.21367.13.20.3000&ISO";
```

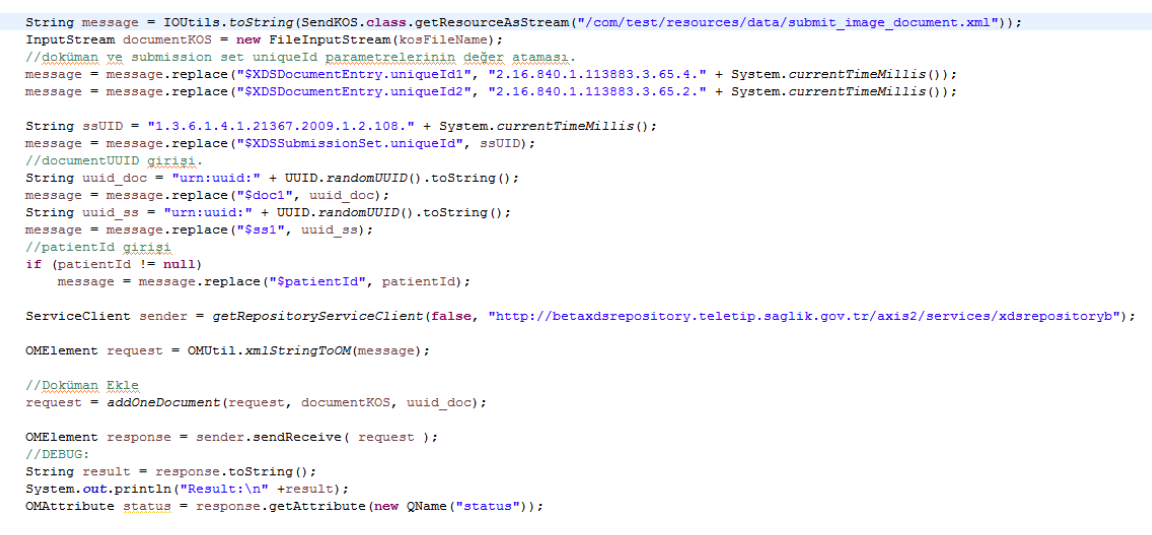

Şekil 16 SendKOS Kaynak Kodu

documentKOS, patientld, submissionSetUniqueId, documentUId parametreleri dinamik olarak gönderilecek olan KOS dokümanının dosya yolu, dokümanın sahibi olan hastanın TC Kimlik Numarası, gönderim ve dokümana ait id'ler ile değiştirilmelidir. SOAP mesajının içerisinde yer alan id alanları dinamik olarak tekil şekilde atanmalıdır.

```
ServiceClient sender = getRepositoryServiceClient(false,
"https://xdagw.teletip.saglik.gov.tr/WCFServices/TeletipXDSService.svc");
```

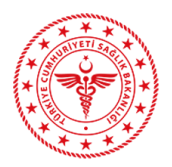

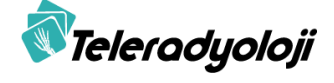

Satırındaki adres aşağıdaki adreslerden uygun olan XDS Repository adresi ile değiştirilmelidir.

Canlı ortam Repository adresi:

https://xdagw.teletip.saglik.gov.tr/WCFServices/TeletipXDSService.svc

Sunucu konfigürasyonunda dil seçeneklerindeki ayarlara bağlı olarak Java VM parametresi olarak "-Duser.language=en" tanımlanması gerekebilmektedir.

| ۲                                          | Edit JRE                                                                                                    |      | - 🗆 🗙                                                                                                    |
|--------------------------------------------|----------------------------------------------------------------------------------------------------|------|----------------------------------------------------------------------------------------------------|
| JRE Definition<br>Specify attributes for a | JRE                                                                                                    |      |                                                                                                    |
| JRE home:                                  | C:\Apps\jdk8                                                                                                    |      | Directory                                                                                                    |
| JRE name:                                  | jdk8                                                                                                    |      |                                                                                                    |
| Default VM arguments:                      | -Duser.language=en                                                                                                    |      | Variables                                                                                                    |
| JRE system libraries:                      |                                                                                                    |      |                                                                                                    |
| <ul></ul>                                  | e\lib\resources.jar<br>e\lib\rt.jar<br>e\lib\rt.jar<br>e\lib\jce.jar<br>e\lib\charset.jar<br>e\lib\ext\access-bridge-64.jar<br>e\lib\ext\clidtdata.jar<br>e\lib\ext\clidtdata.jar<br>e\lib\ext\clidtdats.jar<br>e\lib\ext\dars.jar<br>e\lib\ext\jai.mageio-1.2-pre-dr-b04.jar<br>e\lib\ext\jai.mageio-1.2-pre-dr-b04.jar<br>e\lib\ext\jai.mageio-1.2-pre-dr-b04.jar | ~    | Add External JARs<br>Javadoc Location<br>Source Attachment<br>External annotations<br>Remove<br>Up<br>Down<br>Restore Default |
| ?                                          | Fi                                                                                                    | nish | Cancel                                                                                                    |

Şekil 17 SendKOS Projesi Java Ayarları

#### 2.2.5.2 SendKOS.jar Java Paketi

SendKOS proje kaynak kodunu mevcut uygulamanıza entegre etmek yerine komut satırı komutu şeklinde uygulamanız içerisinden çağırmayı tercih edebilirsiniz. Bu durumda, *SendKOS\_jar.zip* paket içeriğini gerekli uygulama dizininize kopyalayıp:

java -jar SendKOS.jar <Hasta No> <KOS Dosya Adresi> <Repository Adresi>

Örnek: java -jar SendKOS.jar 12345678910 C:/kos.dcm "https://xdagw.teletip.saglik.gov.tr/WCFServices/TeletipXDSService.svc"

Şeklinde işlem yapabilirsiniz. Sunucu konfigürasyonunda dil seçeneklerindeki ayarlara bağlı olarak "-Duser.language=en" parametresinin eklenmesi gerekebilmektedir.

Örnek: java -Duser.language=en -jar SendKOS.jar 12345678910 C:/kos.dcm "https://xdagw.teletip.saglik.gov.tr/WCFServices/TeletipXDSService.svc"

Komut satırında işlem yapıldığında beklenen çıktı aşağıdaki gibidir:

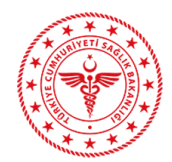

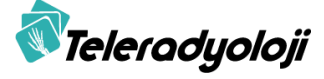

|                                                                                                    | _ |
|----------------------------------------------------------------------------------------------------|---|
| E:\projects\Teletip\tfs\TELETIP\Eğitim Dokümanları\örnek kod>java -jar SendKOS_v<br>15.jar 12345678910 C:/kos_ornek.dcm 'http://betaxdsrepository.teletip.saglik.gov<br>.tr/axis2/services/xdsrepositoryb''<br>patientld: 12345578910^^^&1.3.6.1.4.1.21367.13.20.3000&ISO                                                                                 |   |
| ROS: C:/kos_ornek.dcm<br>RepositoryUrl: http://betaxdsrepository.teletip.saglik.gov.tr/axis2/services/xds<br>repositoryb                                                                                                    |   |
| C:\kos_ornek.dcm (The system cannot find the file specified)                                                                                                    |   |
| E:\projects\Teletip\tfs\TELETIP\Eğitim Dokümanları\örnek kod>java -jar SendKOS_v<br>15.jar 12345678910 C:/Apps/kos_ornek.dcm "http://betaxdsrepository.teletip.sagli<br>k.gov.tr/axis2/services/xdsrepositoryb"<br>patientId: 12345678910^^&aanp1.3.6.1.4.1.21367.13.20.3000&anpISO<br>VOS: C: Vowsa/drag avach dasap;1.3.6.1.4.1.21367.13.20.3000&anpISO |   |
| Ros: C:/Hpps/Ros_ornex.acm<br>RepositoryUrl: http://betaxdsrepository.teletip.saglik.gov.tr/axis2/services/xds                                                                                                    |   |
| repositoryb<br>Result:                                                                                                    |   |
| <pre>Krs:RegistryResponse xmlns:rs="urn:oasis:names:tc:ebxml-regrep:xsd:rs:3.0" statu s="urn:oasis:names:tc:ebxml-regrep:ResponseStatusType:Success"&gt;Krs:RegistryError List&gt;Krs:RegistryError codeContext="{ &amp; &amp; &amp; &amp; &amp; &amp; &amp; &amp; &amp; &amp; &amp; &amp; &amp; &amp; &amp; &amp; &amp; &amp; &amp;</pre>                |   |
| E:\projects\Teletip\tfs\TELETIP\Eğitim Dokümanları\örnek kod>_                                                                                                    | - |

#### Şekil 18 SendKOS jar test

Dönüş mesajında yer alan ResponseStatusType KOS kayıt işleminin başarılı olup olmadığını belirtmektedir. Bu alanda "PartialSuccess" ya da "Success" dönüşü alındığında KOS kayıt işlemi başarılı olmuştur. Mesajın devamında yer alan RegistryErrorList bölümünde ErrorSeverityType alanında "Warning" değeri bulunuyor ve codeContext bölümündeki result değişkeni "true" değeri taşıyorsa istem eşleşme servisine ilgili istek başarılı bir şekilde iletilmiştir. Bu durumda, codeContext değerinde yer alan institutionId, citizenId ve accessionNumberList değerleri eşleşme işlemi durumunu tespit etmek için kullanılabilir.

Şekil 19 KOS Kayıt Başarılı, İstem ile Eşleşme Başarılı

ResponseStatusType değeri "PartialSuccess" olup ErrorSeverityType alanında "Error" değeri bulunuyor ve result değeri "true" olup institutionId değerinin "-1" ve citizenId ile accessionNumberList alanlarının boş olması durumunda ilgili KOS dokümanı ile istemler arasında bir eşleşme sağlanamamıştır. Bu durumda ilgili istemlerin sonradan iletilmesi söz konusu ise eşleşme istem iletimi ile gerçekleşecektir. Fakat ilgili istemlerin sistemde mevcut olması durumunda bu dönüş alınmış ise KOS doküman içeriği ve eşleşme kurallarına uyumluluk kontrol edilmelidir.

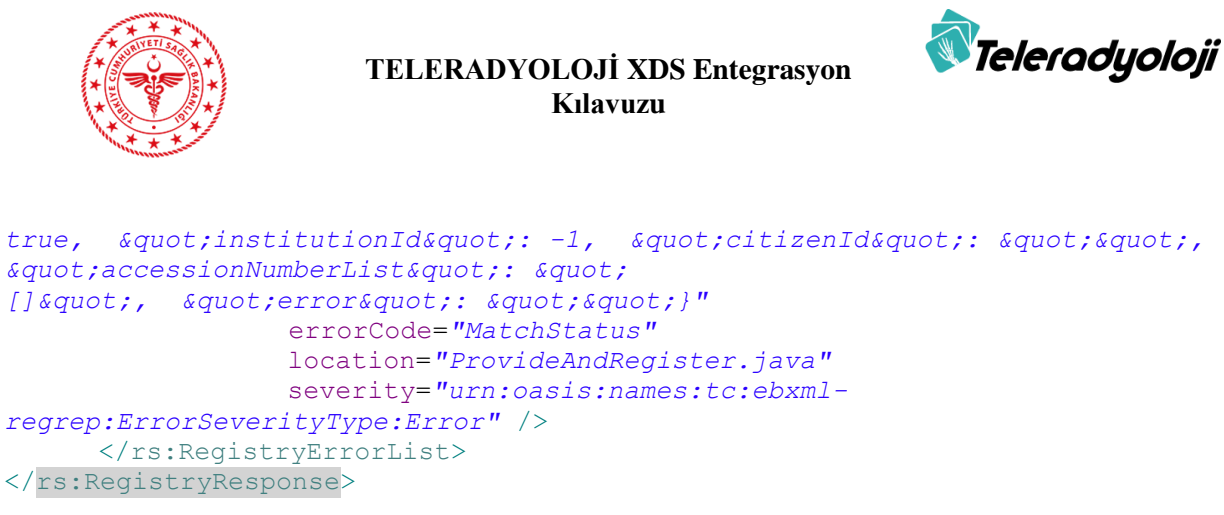

Şekil 20 KOS Kayıt Başarılı İstem ile Eşleşme Başarısız

ResponseStatusType alanında "Failure" alınması, errorCode alanında "MatchStatus" ve codeContext bölümündeki result değişkeni olarak "false" değeri yer alması durumunda, hata dönüşü incelenerek KOS doküman içeriği düzenlenmelidir. Validasyon hatası alınması durumunda codeContext alanındaki hata içeriği incelenerek gerekli düzenlemeler yapılmalıdır.

```
<rs:RegistryResponse xmlns:rs="urn:oasis:names:tc:ebxml-regrep:xsd:rs:3.0"
    status="urn:oasis:names:tc:ebxml-regrep:ResponseStatusType:Failure">
    <rs:RegistryErrorList>
         <rs:RegistryError
         codeContext="{"validationDate":"Jun 13, 2018
         5:40:57PM","state":{"id":2},"vali
         dationSectionList":[{"state":{"id":2},
         "validationCommentList":["state":{"id
         ":3},"description":"Hastaya ait bilgilerden
         Hasta Adı, PatientID/OtherPatientIDs,
Cinsiyeti, Çekim Tarihi boş olamaz."}]},{"state":
{":d":1},"validationCommentList":[]}],"name":
"KOS Validasyon","description":"KOS
Validasyon"}"
         errorCode="XDSRepositoryError"
         location="ProvideAndRegistryDocumentSet.java"
         severity="urn:oasis:names:tc:ebxml-
regrep:ErrorSeverityType:Error" />
    </rs:RegistryErrorList>
</rs:RegistryResponse>
```

Şekil 21 KOS İçerik Doğrulama Hatası

| Dönüş Mesaj Türü   | ResponseStatusType | CodeContext                                    | ErrorSeverityType | Error Code  |
|--------------------|--------------------|------------------------------------------------|-------------------|-------------|
| KOS kayıt ve istem | Success            | result : true                                  | Warning           | MatchStatus |
| eşleşme başarılı   |                    | institutionId: <eşleşen-kurum></eşleşen-kurum> |                   |             |
|                    |                    | citizenId: <eşleşen-tc-no></eşleşen-tc-no>     |                   |             |
|                    |                    | accessionNumberList:                           |                   |             |
|                    |                    |                                                |                   |             |
|                    |                    | error: ""                                      |                   |             |

Tablo 3 SendKOS Servis Mesaj Dönüşleri

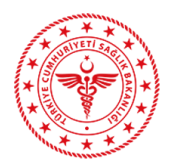

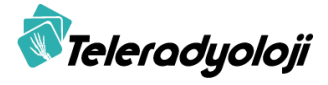

| KOS kayıt başarılı,<br>istem eşleşme<br>yapılamadı | PartialSuccess | result : true<br>institutionId : -1<br>citizenId: ""<br>accessionNumberList: "[]"<br>error: "" | Error | MatchStatus             |
|----------------------------------------------------|----------------|------------------------------------------------------------------------------------------------|-------|-------------------------|
| Doğrulama Hatası                                   | Failure        | Doğrulama hata içeriği                                                                         | Error | XDSRepositoryError      |
| Eşleşme Hatası                                     | Failure        | result : false<br>error: <hata-içeriği></hata-içeriği>                                         | Error | MatchStatus             |
| Genel Hata                                         | Failure        | <hata-içeriği></hata-içeriği>                                                                  | Error | <hata-kodu></hata-kodu> |

### 2.3 WADO Alma [RAD-55] Servisi

[RAD-55] işlemi, Görüntüleme Doküman Kullanımı ve Görüntü Kaynağı aktörleri tarafından kullanılır. WADO Alma işlemi, Görüntüleme Doküman Kullanım aktörünün DICOM SOP Örneklerine HTTP/HTTPS protokolü aracılığıyla web tabanlı bir hizmetle erişmesini sağlar. TELERADYOLOJİ projesi kapsamında bu hizmetin sağlık kuruluşları tarafından sağlanabilmesi için gerekli olan WADO Alma Servisi'nin geliştirilmesi ile ilgili bilgiler bu bölümde detaylandırılmıştır. Bu işlemin tanımlanmasında DICOM PS 3.18 standardı esas alınmaktadır.

Görüntü Doküman Kullanımı aktörü, Görüntü Doküman Kaynağından belirli bir DICOM örneğini istemek için bir HTTP Get istemi gönderir. Görüntü Doküman Kaynağı isteği alır, uygun içeriği olan yanıt üreterek Görüntüleme Doküman Kullanımı'na bir HTTP dönüşünü iletir. DICOM örneğini almak için yapılan HTTP Get isteminde *StudyInstanceUID*, *SeriesInstanceUID*, and *SOPInstanceUID* parametreleri belirtilir.

Görüntüleme Doküman Kaynağı, desteklenen tüm medya türlerini HTTP isteğinin "Accept" alanından almalı ve HTTP yanıtında alınacak nesnenin istenen ortam türünü almak için WADO HTTP istemindeki *contentType* parametresini kullanmalıdır. Minimumda desteklenmesi gereken medya türleri aşağıda listelenmiştir:

- application/dicom
- image/jpeg

Görüntüleme Doküman Kaynağı ve Görüntüleme Doküman Kullanımı, Tablo 3'teki, WADO HTTP istem parametrelerini desteklemek zorundadır.

Tablo 4 WADO Alma İşlemi Parametreleri

**Parametre Adı** 

Açıklama

Gereklilik

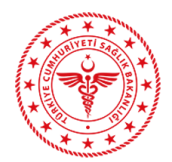

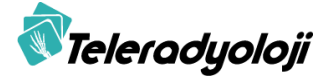

| requestType  | HTTP İstem tipi "WADO"<br>olmalıdır.                           | Zorunlu alan                                                                                     |
|--------------|----------------------------------------------------------------|--------------------------------------------------------------------------------------------------|
| studyUID     | Tekil çalışma kimlik tanımlayıcı                               | Zorunlu alan                                                                                     |
| seriesUID    | Tekil seri kimlik tanımlayıcı                                  | Zorunlu alan                                                                                     |
| objectUID    | Tekil örnek kimlik tanımlayıcı                                 | Zorunlu alan                                                                                     |
| contentType  | HTTP yanıtının dosya tipi                                      | Opsiyonel alan. Boş<br>gönderilmesi halinde<br>application/dicom<br>şeklinde<br>yorumlanmalıdır. |
| charset      | HTTP yanıtının karakter seti                                   | Opsiyonel alan                                                                                   |
| anonymize    | HTTP yanıtında DICOM<br>örneğinin anonimleştirilmesi<br>talebi | Opsiyonel alan                                                                                   |
| annotation   | HTTP yanıtında görünmesi<br>istenen üst yazı                   | Opsiyonel alan                                                                                   |
| rows         | Satır piksel sayısı                                            | Opsiyonel alan                                                                                   |
| columns      | Kolon piksel sayısı                                            | Opsiyonel alan                                                                                   |
| region       | Görüntünün bölgesi                                             | Opsiyonel alan                                                                                   |
| windowCenter | Pencere merkez değeri                                          | Opsiyonel alan                                                                                   |
| windowWidth  | Pencere genişliği değeri                                       | Opsiyonel alan                                                                                   |

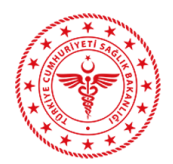

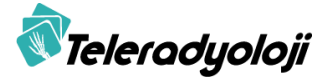

| frameNumber           | Kare numarası                                                                                               | Multi-frame<br>görüntüler için bu<br>alan<br>desteklenmelidir. |
|-----------------------|----------------------------------------------------------------------------------------------------|----------------------------------------------------------------|
| imageQuality          | Görüntü Kalite Değeri                                                                                       | Opsiyonel alan                                                 |
| presentationUID       | Sunum objesi için tekil kimlik<br>tanımlayıcısı                                                             | Opsiyonel alan                                                 |
| presentationSeriesUID | Sunum serisi için tekil kimlik<br>tanımlayıcısı                                                             | Opsiyonel alan                                                 |
| transferSyntax        | Yanıtta döndürülen DICOM<br>resim nesnesi ile kullanılan<br>aktarım sözdizimi tekil kimlik<br>tanımlayıcısı | Opsiyonel alan                                                 |

Görüntü Doküman Kullanımı, DICOM Bölüm 10 Dosya Biçimi'nde bir DICOM SOP Örneği almak için "application/dicom" değerini kullanır. Görüntüleme Doküman Kullanımı, JPEG formatında kodlanmış bir görüntüyü almak için "application/jpeg" değerini kullanır. Görüntü Doküman Kullanımı, metin veya html formatında temsil edilen bir DICOM SR nesnesini almak için "application/text" veya "application/html" değerlerini kullanır. HTTP parametreleri ile ilgili sınırlamalar, bilgi ve uygulamalara ait örneklere 2.3.2 bölümünde yer verilmiştir.

WADO HTTP isteminin alınması üzerine Görüntü Doküman Kaynağı isteği çözümlemeli ve hata yoksa, istenen DICOM örneği içeriğiyle birlikte HTTP Get Yanıtı oluşturmalı ve yanıtı parametrelerde belirtilen talebe uygun şekilde "HTTP response code 200 (OK)" kodu ile dönmelidir. Görüntüleme Doküman Kaynağı, istenen DICOM SOP Örneğini bulamazsa veya alınan HTTP isteminde belirtilen *UID* değerlerini tanımayabilirse "HTTP response code 404 (Not Found)" kodunu döndürmelidir. Alınan HTTP isteminde herhangi bir zorunlu HTTP alanı veya gerekli WADO HTTP parametresi eksikse ya da HTTP isteminde başka herhangi bir sözdizimsel hata tespit edilirse, Görüntüleme Doküman Kaynağı "HTTP response code 400 (Bad Request)" kodu dönmelidir.

Bu bölümde, WADO servisinin örnek bir uygulaması olarak TLTP\_WADO Web Projesi kaynak kodları paylaşılmış ve gerekli işlemler açıklanmıştır.

## 2.3.1 Kaynaklar

İlgili kaynaklara https://teletip.saglik.gov.tr adresinde yer alan "Yardımcı Uygulamalar" bölümünden erişebilirsiniz.

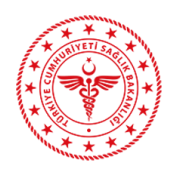

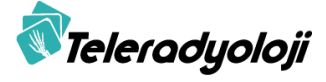

#### 2.3.1.1 TLTP\_WADO Web Projesi Kaynak Kodu

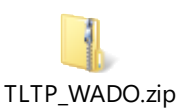

#### 2.3.2 Kullanım

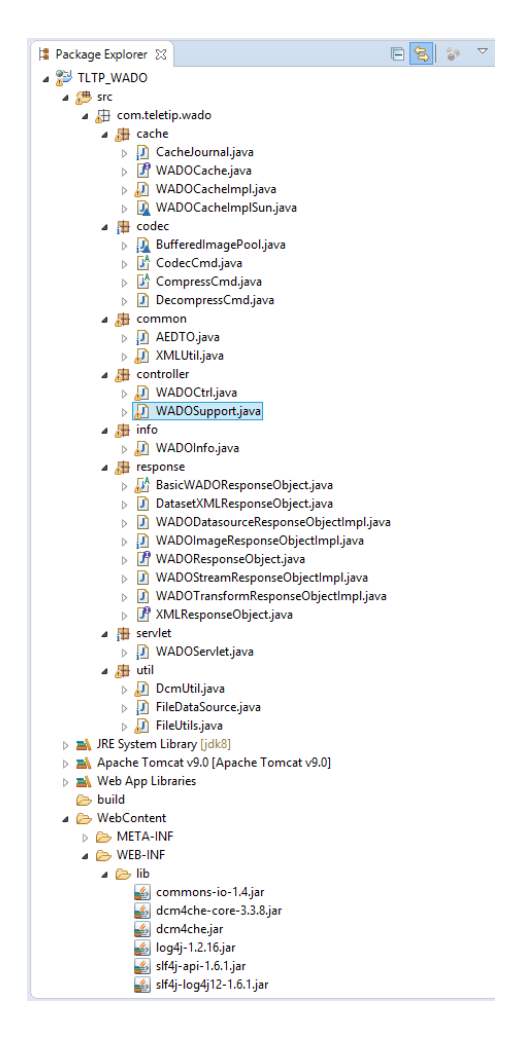

Şekil 22 TLTP\_WADO Proje Yapısı

TLTP\_WADO Web Projesi Tomcat 9 Uygulama Sunucusu ve Java 1.8 Standart Sanal Makinesi ile çalışmaktadır. Proje HTTP GET istemlerini WADOServlet sınıfında karşılar, WADOInfo sınıfında yer alan ve yorumlar ile açıklanan parametreleri doldurarak WADOCtrl ve WADOSupport sınıflarına yönlendirir. Bu sınıflar istemde belirtilen dönüşe göre *response* paketi altında yer alan sınıflardan uygun olanına dönüştürülerek hazırlanır. Tetkik görüntülerinin işlenmesinde *util, common* ve *codec* paketinin içindeki sınıflar kullanılır.

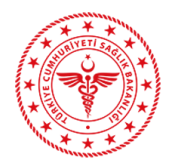

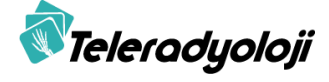

WADOSupport.java sınıfı, WADO istemindeki parametrelerin işlenerek gerekli WADO dönüşünün yapıldığı işlemleri içerir. *studyUID*, *seriesUID*, *objectUID* parametrelerine karşılık gelen DICOM dosyasının bulunabilmesi için her PACS uygulamasının kendi yapısına uygun olacak şekilde veri tabanındaki tetkik dosyalarına aşağıdaki kod bloğuna benzer şekilde erişmesi ve ilgili WADOSupport.java kodlarını düzenlemesi gerekmektedir.

```
// DB Query
try {
    Dataset dsQ = dof.newDataset();
    dsQ.putUI(Tags.SOPInstanceUID, wadoInfo.getObjectUID());
    dsQ.putUI(Tags.SOPClassUID);
    dsQ.putLO(Tags.PatientID);
    dsQ.putPN(Tags.PatientName);
    dsQ.putUI(Tags.StudyInstanceUID);
    dsQ.putUI(Tags.SeriesInstanceUID);
    dsQ.putUI(Tags.MIMETypeOfEncapsulatedDocument);
    dsQ.putCS(Tags.QueryRetrieveLevel, "IMAGE");
    cmd = QueryCmd.create(dsQ, null, true, false, true, false, null);
    cmd.execute();
    if (cmd.next()) {
        objectDs = cmd.getDataset();
    }
} catch (SQLException x) {
    log.error("Cant get DICOM Object file reference for "
            + wadoInfo.getObjectUID(), x);
} finally {
    if (cmd != null)
        cmd.close();
}
```

Veri tabanında ilgili dosyalara erişim sağlandıktan sonra doldurulan *launchUrl* parametresi sonrasında istenilen içerik tipine göre *handleDicom* ya da *handleImage* methotlarına yönlenerek gerekli HTTP dönüşünü oluşturur.

TLTP\_WADO projesi çalıştırıldıktan sonra <u>http://localhost:8080/TLTP\_WADO/WADO?requestType=WADO&studyUID=a&seriesUID=b</u> <u>&objectUID=c&contentType=image/png</u> şeklinde yapılan HTTP GET istemi aşağıdaki gibi bir dönüş oluşturacaktır.

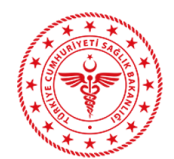

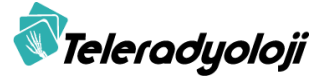

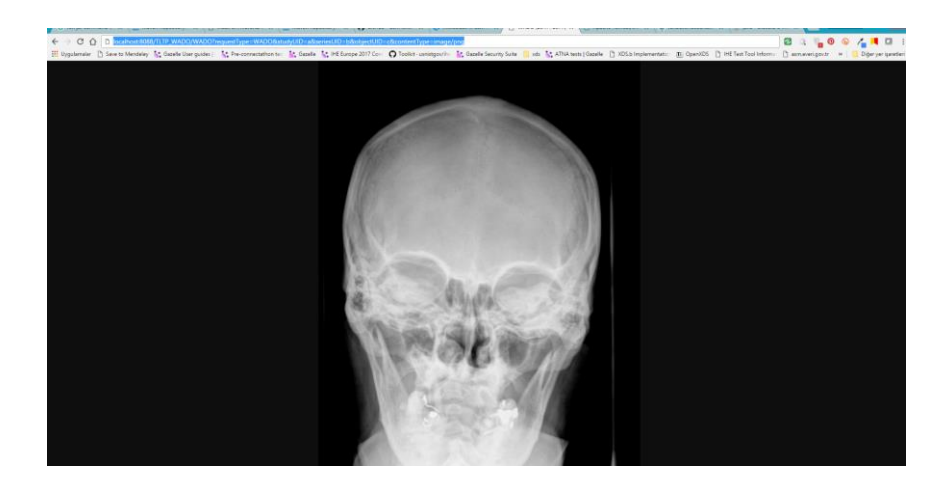

Şekil 23 TLTP\_WADO Örnek WADO Cevabı

TLTP\_WADO projesinde bir tetkikin birden fazla istenmesi durumunda veri tabanındaki yükü arttırmasını engellemek için bir "cache" mekanizması oluşturulmuştur. Bu mekanizmayı aktifleştirmek için WADOSupport sınıfındaki *disableCache* parametresi kullanılır. Ayrıca imaj erişimleri için disk üzerindeki "cache" lokasyonu WADOSupport sınıfındaki *getImage* metodu içerisinde belirtilmelidir.

public File getImage(String studyUID, String seriesUID, String instanceUID,

String rows, String columns, int frame, String region,

String windowWidth, String windowCenter, String imageQuality, String contentType, String url)

throwsIOException,NeedRedirectionException,NoImageException,ImageCachingException {

WADOCache cache = WADOCacheImpl.getWADOCache();

cache.setDataRootDir("C:/STORAGE");

cache.setJournalRootDir("C:/STORAGE");

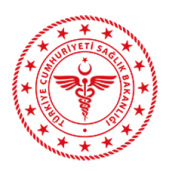

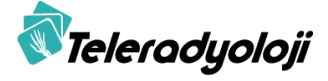

# **3** Doz Verisi Gönderim İşlemleri

Doz verisinin gönderiminde, IHE RAD teknik çerçevesi REM Profili RAD-62 doz verisi gönderim işlemine uygun olarak gerçekleştirilmelidir (bknz. RAD-TF-3). Bu işlemde, X-ray Radiation Dose SR Storage SOP Class (1.2.840.10008.5.1.4.1.1.88.67) SOP Class UID ile DICOM C-STORE işlemi gerçekleştirilmelidir. Doz gönderim işlemi için aşağıdaki SCP bilgileri kullanılmalıdır:

IP: dicom.teletip.saglik.gov.tr

#### AETITLE: TELETIP\_MGA

#### Port: 443

Gönderimi gerçekleştirmek için herhangi bir ön tanımlama ihtiyacı bulunmamaktadır. Gönderimler TLS protokolü kullanılarak gerçekleştirilmelidir. DICOM C-STORE işlemi ile gönderilen doz verileri doğrulama aşamasından başarılı geçmesi ve doz verisine ait KOS dokümanı gönderimi olması halinde, durumu güncellenerek STM ekranında doz verisi alındı şeklinde görüntülenecektir. Gönderim işlemi sonucunda başarılı sonuç alınmış olsa da STM ekranındaki doz gönderim bilgisinin yansıması için ilgili tetkike ait KOS gönderiminin gerçekleştirilmesi gereklidir. Tetkiklere ait KOS gönderimleri sırasında doz verilerinin gönderim durumları kontrol edilmektedir. KOS gönderimine ait doz bilgisi daha önce gönderilmiş ise eşleştirme sağlanarak doz gönderimi STM ekranında görüntülenecektir. KOS gönderimi sırasında doz bilgisine rastlanmaması ve KOS dokümanı içerisindeki görüntü referanslarında doz raporuna rastlanması durumunda SR dosya kaynağına yapılan WADO istemi ile doz raporu alınacak ve doz kayıt işlemi gerçekleştirilerek STM ekranında doz gönderim bilgisi güncellenecektir. WADO servisine erişilememesi ya da alınan SR dosyasının doğrulama işlemini geçememesi durumunda doz gönderim bilgisi STM ekranında güncellenmeyecektir.

Doz verileri, DICOM SR formatında olmalı, TID 10001 "Projection X-ray Radiation Dose" ya da TID 10011 "CT Radiation Dose" şablonlarına uygun olmalıdır. (bknz. DICOM PS 3.16).

Doz verilerinin gönderiminin tekrarlanması durumunda ışınlamalara ait "Event UID" bilgisinin değiştirilmemesi gerekmektedir.

Doz verilerinin içeriğinde KOS dokümanındaki künye bilgileri aynı şekilde gönderilmelidir. Doz verisinin KOS dokümanı ile eşleşmesi için PatientID, AccessionNumber ve SKRS bilgileri eksiksiz ve doğru olarak girilmelidir.

| Öznitelik Adı      | Etiket      | Açıklama                                                |
|--------------------|-------------|---------------------------------------------------------|
| Study Instance UID | (0020,000D) | Manifest dosyasının tekil numarası                      |
| AccessionNumber    | (0008,0050) | Hastanede çekimle ilgili isteme ait Erişim<br>Numarası. |
| PatientName        | (0010,0010) | Hasta Ad Soyad değeri                                   |

#### Tablo 5 Doz Verisi Künye Parametreleri

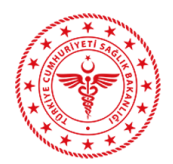

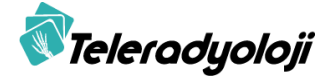

| PatientID          | (0010,0020)  | Hastanın TCKN bilgisi veya hastane<br>dosya numarası                                                                                                    |
|--------------------|--------------|----------------------------------------------------------------------------------------------------|
| OtherPatientIDs    | (0010,1000)  | Hastanın TCKN bilgisi veya hastane<br>dosya numarası                                                                                                    |
| InstitutionName    | (0008,0080)  | Görüntünün ait olduğu hastane bilgisi. Bu<br>alanda hastane SKRS kodunun da<br>bulunması gerekmektedir.<br>SKRS kodu 12345 olan bir hastane için<br>bu alan içindeki bilgi Hastane<br>Adı^^^SKRS12345<br>şeklinde olmalıdır.<br>InstitutionName geçersiz olması halinde<br>PatientID veya OtherPatientIDs alanları<br>içinde hasta TCKN olması zorunludur. |
| DeviceSerialNumber | (0018, 1000) | Görüntünün üretildiği cihazın tekil<br>numarası.<br>Modalitelere ait cihaz bilgileri,<br>Teleradyoloji STM Takip İşlemleri<br>menüsünün altındaki Cihaz Takip<br>ekranında tanımlanmalı ve tanımlama<br>sonucunda sistemin oluşturduğu seri<br>numarası bu alanda gönderilmelidir.                                                                         |

Bilgisayarlı tomografi doz verileri içeriğinde aşağıdaki bilgiler doldurulmuş olarak yer almalıdır:

Cinsiyet : Hastanın cinsiyetinin

Boy : Hastanın boyunun (cm) cinsinden değeri.

Kilo : Hastanın kilosunun (kg) cinsinden değeri.

U: Tetkikte uygulanan voltaj değeri (kVp)

I : Tetkikte uygulanan akım değeri (mA)

 $\mathbf{Q}_{el}$ : Tüp akımı ile ışınlama süresi çarpımı(mAs)

- T : Rotasyon süresi (s:saniye)
- L : Taranan toplam alan (cm)
- P: Pitch faktörü
- S : Tarama serisi sayısı

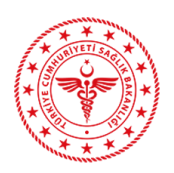

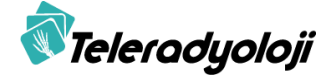

Mod: Tarama tipi DLP: Toplam doz değeri CTDI<sub>v:</sub>Hacimsel CTDI değeri

DLP ve Hacimsel CTDI değerleri boş ya da sıfır olan doz verileri kabul edilmeyecektir. Doz verisi gönderimi işlemine ait servis dönüş mesajları C-STORE-RSP (bknz. DICOM PS 3.4) tipinde olup içerikleri aşağıdaki tabloda açıklanmıştır:

| Status<br>(0000,0900) | Error Comment<br>(0000,0902)  | Тір        | Açıklama                                                                                                    |
|-----------------------|-------------------------------|------------|----------------------------------------------------------------------------------------------------|
| 0000H                 | -                             | Başarılı   | Doz verisi başarı ile kaydedilmiştir.                                                                                                    |
| 0110H                 | SR110                         | Hata       | Hatalı Tarih Formatı. Tarih alanları<br>YYYYMMdd ya da YYYYMMddmmss<br>şeklinde olmalıdır.                                                                               |
|                       | SR111                         | Hata       | Hastaya ait bilgilerden Hasta Adı,<br>PatientID/OtherPatientIDs, Cinsiyeti,<br>Çekim Tarihi boş olamaz. Çekim tarihi<br>doğru ayarlanmış tetkik tarihini<br>içermelidir. |
|                       | SR112                         | Hata       | Tetkik bilgilerinden AccessionNumber,<br>StudyInstanceUID, SOPInstanceUID<br>boş olamaz.                                                                                 |
|                       | SR113                         | Hata       | InstitutionName alanı boş olamaz.                                                                                                    |
|                       | SR114                         | Hata       | Institution Name alanında hastane<br>SKRS kodunun ve firma kodunun<br>bulunması gerekmektedir.                                                                           |
|                       | SR115                         | Hata       | Institution Name alanı <kurum<br>Adı&gt;^^^SKRS<kurum kodu="" skrs=""><br/>formunda olmalıdır.</kurum></kurum<br>                                                        |
|                       | SR116                         | Hata       | Firma kodu hatalıdır.                                                                                                    |
|                       | SR117                         | Hata       | Firma kodu kontrol edilemedi.                                                                                                    |
|                       | <hata-içeriği></hata-içeriği> | Genel Hata | Doz verisi içeriği ile ilgili genel hatalar<br>metin dönüşü olarak dönülecektir.                                                                                         |

#### Tablo 6 Doz Gönderim Servis Mesaj Dönüşleri

Birden fazla hata tespit edilmesi durumunda hata kodları virgülle ayrılmış olarak Error Comment (0000,0902) alanında dönülecektir.

Doz verisi ile ilgili doğrulama işlemleri aşağıdaki link kullanılarak gerçekleştirilebilir:

https://betaygsadmin.teletip.saglik.gov.tr/SRValidasyon

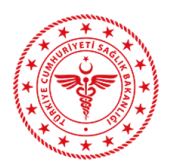

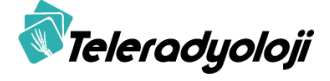

"Dosya Ekle" butonunu kullanarak doğrulama işlemi gerçekleştirmek istediğiniz SR dosyasını yükledikten sonra "Doğrula" butonuna tıklayarak doz dosyasının içerik uygunluğunu görüntüleyebilirsiniz.

Doz dosyasının başarılı bir şekilde doğrulanması Medula doğrulama süreçlerinin başarılı sonuçlanacağına karşılık gelmeyip doz gönderim işlemlerinin durumları, KOS ve istem gönderim işlemleri ile birlikte STM ekranları ve yardımcı servisler kullanılarak gözlemlenebilir.

| Doz Dosyası Doğrulama                 |                                                             |
|---------------------------------------|-------------------------------------------------------------|
| + Dosya Ekle                          |                                                             |
| Doğrula                               |                                                             |
|                                       |                                                             |
|                                       |                                                             |
|                                       |                                                             |
| Doz Dosyası Doğrulama                 |                                                             |
|                                       | Doyy Yakend                                                 |
| Doğrula                               |                                                             |
|                                       |                                                             |
| BAŞARILI                              |                                                             |
| Doğrulama Tarihi: 2020-02-12          | 9.49                                                        |
|                                       |                                                             |
| DICOM SR Alan Doğrulam                | (ASARD)                                                     |
| RDSR doz dosyasında gerekli           | anin buumalas.                                              |
| Bilgileri<br>Doğrulama                | nasa logon esisiz.                                          |
| Hasta                                 | Teldis bilgiler elsisisz                                    |
| Doğrulama                             |                                                             |
|                                       |                                                             |
| DICOM SR Değer Doğrula                | na BRAANK                                                   |
| DICOM SR doz dosyası alanlar          | ma all degree ZDS Entregrayow Riverson ile overhu elevated. |
| linstitutionName<br>değer<br>kontrolü | Hastane SKRS kodi kulanim dogru.                            |
| Doz<br>dosyası<br>format<br>kontrolü  | Doz yapors geçerli.                                         |
| Doz<br>dosyası<br>değer<br>kontrolü   | Doz değerləri interfere uygun.                              |

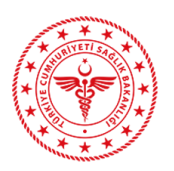

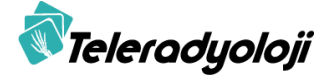

# 4 Servis ve İşlemlerin Test Edilmesi

Görüntü Doküman Kaynağı Aktörüne ait KOS Oluşturma, KOS Gönderim ve WADO servislerine ait fonksiyonların test edilebilmesi ve XDS uyumluluklarının doğrulanması için IHE araçları kullanılmalıdır. IHE tarafından doğrulama testlerinde kullanılan XDSToolkit uygulamasına web arşivi dosyası olarak erişilebildiği gibi [2], web üzerinden de erişilebilir [3].

|                                             | Environment: default • Te         | est Session default                                            | • | Add Delete |                                        |  |
|---------------------------------------------|-----------------------------------|----------------------------------------------------------------|---|------------|----------------------------------------|--|
| Toolkit                                     |                                   |                                                                |   |            |                                        |  |
| Home                                        | X Home X Conffests X              | Home                                                           |   |            |                                        |  |
| Toolkit configuration                       | XDS Toolkit                       | +                                                              |   |            |                                        |  |
| System Configurations<br>Manage Patient IDs |                                   |                                                                |   |            |                                        |  |
| Simulators                                  | Cast roomed tota of a land        | HI HEED BRING HEET                                             |   |            |                                        |  |
| Simulator Logs                              | Toolkit<br>System Requirements    | XDS Toolkit                                                    |   |            |                                        |  |
| Queries & Retrieves                         | System Components<br>Download     | Common Tablich haven                                           |   |            |                                        |  |
| FindDocuments                               | Installation @<br>Release Notes @ | Common Toolkit terms                                           |   |            |                                        |  |
| Find Documents (All                         | HowTo<br>Tools                    | JavaDocs for API                                               |   |            |                                        |  |
| FindDocumentsByRefid                        | License<br>Issue/bug tracker      | Individual Tool URLs                                           |   |            |                                        |  |
| MPQ-FindDocuments                           | Road Map<br>On-line Documentation |                                                                |   |            |                                        |  |
| GetDocuments<br>GetRelated                  | Built by:                         | ном то                                                         |   |            |                                        |  |
| FindFolders                                 | maven                             |                                                                |   |            |                                        |  |
| GetFolders<br>GetFolderAndContents          |                                   | Building and using a simulator                                 |   |            |                                        |  |
| GetSubmissionSetAndContents                 |                                   | Send a V2 Patient Identity Feed message                        |   |            |                                        |  |
| RetrieveDocuments                           |                                   | Rene Rene Mercland In Provide and distributed to Matterial at  |   |            |                                        |  |
| RetrievelmagingDocumentSet                  |                                   | Some Icons "Designed by Freepik and distributed by Flaticon" @ |   |            |                                        |  |
| Submit                                      |                                   |                                                                |   |            | Copyright © 2017. All Rights Reserved. |  |
| XDS Register                                |                                   |                                                                |   |            |                                        |  |
| XDS Provide & Register                      |                                   |                                                                |   |            |                                        |  |
| XDR Provide & Register                      |                                   |                                                                |   |            |                                        |  |
| Other Tools                                 |                                   |                                                                |   |            |                                        |  |
| Repository Listing                          |                                   |                                                                |   |            |                                        |  |
| Connectathon Tools                          |                                   |                                                                |   |            |                                        |  |
| Testing                                     |                                   |                                                                |   |            |                                        |  |
| Conformance Tests                           |                                   |                                                                |   |            |                                        |  |
|                                             |                                   |                                                                |   |            |                                        |  |
|                                             |                                   |                                                                |   |            |                                        |  |
|                                             |                                   |                                                                |   |            |                                        |  |
|                                             |                                   |                                                                |   |            |                                        |  |
|                                             |                                   |                                                                |   |            |                                        |  |
|                                             | 1                                 |                                                                |   |            |                                        |  |

Şekil 24 IHE XDS Toolkit

Görüntü Doküman Kaynağı testleri için "Conformance Tests" başlığına tıklayıp sekmelerden "Image Document Source" seçilir.

| olkit                                | X Home X Conffeets X Home X Conffeets X ToolatConf X ToolatConf X SystemContry X Conffeets                                                                                                    |        |
|--------------------------------------|----------------------------------------------------------------------------------------------------|--------|
| configuration<br>n Configurations    | Conformance Tests                                                                                                    |        |
| 215                                  | Actor                                                                                                    | Test C |
| r Logs                               | Responding Gateway Document Registry Imaging Document Source Responding Imaging Gateway Document Recipient Document Repository Imaging Document Consumer Initiating Imaging Gateway Initiating Gateway                                                                                                    | Tests  |
| & Retrieves                          | Option                                                                                                    | SUT:   |
| mante                                | Required                                                                                                    |        |
| ments (All<br>rs)                    | The System Under Test (SUT) is an imaging Document Source. The diagram below shows the test environment with the SUT in orange. The test software creates and configures the simulators in the diagram.                                                                                                    |        |
| mentsByRefid                         | You need to configure your Imaging Document Source to communicate with the simulators shown in the diagram. After you have initialized the test environment, you should see the full set of configuration parameters needed to configure and test your system.                                                                                                    |        |
| ments                                | Use the following value for the Assigning Authority for the patient identifiers in the XDS Affinity Domain:                                                                                                    |        |
| ed .                                 | 1.3.6.1.4.1.21367.2005.13.20.1000                                                                                                    |        |
| 15                                   | Patient identifiers will be of the following form (inporting escaning for XML)                                                                                                    |        |
| rAndContents<br>issionSetAndContents |                                                                                                    |        |
|                                      | 10-940001-00-10-1-0-1-0-1-0-1-0-1-0-1-0-1-0-                                                                                                    |        |
| Documents                            | imaging Document Source is required to use the following OID in the repositoryUniqueID for RAD-69 transactions and in the Retrieve Location UID (0040, E011) element in the KOS object:                                                                                                    |        |
| and a flow of the state of the       | 1.3.6.1.4.1.21967.13.80.110                                                                                                    |        |
|                                      | No restrictions are placed on the element Retrieve AE Title (0008, 0004)                                                                                                    |        |
| ister<br>vide & Register             | The tests for an imaging Document Consumer use a fixed set of images as input data. Each imaging study is identified by a department identifier (DICON Potient D (0010, 0020) and possibly by an Accession Number (0000, 0050). The Patient Identifier in the XDS b metadata is not the same as the identifier in the DICOM image. It is the responsibility of the imaging Document Source to map the departmental identifier to the Affinity Domain identifier specified in the test cases.                                                                                                    |        |
| nde & register                       | The tests below assume a standard testing procedure:                                                                                                    |        |
| ools                                 | 1 Immine Portunat Source imports the test impace and does not choose estimat source subject like/time accession numbers or unitual identifiant. The tests will full if the Immine Portunat Course modifies those alemants within the imman                                                                                                    |        |
| ry Listing                           | Imaging pocuments below imports were were images and other the campa point in terms and the method in the campa point in terms and the method in terms and the method in terms and the method in terms and terms and terms an |        |
| athon Tools                          | 3. Imaging Document Source generates a KOS object for each imaging study and submits that KOS object via a Provide and Register transaction to a Repository/Registry simulator that is dedicated to the Imaging Document Source.                                                                                                    |        |
|                                      | <ul> <li>Note that there is at least one patient that has three imaging studies. The tests assume that each imaging study is processed separately by the imaging Document Source. That is, the tests expect separate KOS objects for each imaging study, even though the imaging the foreign the test assume that each imaging study is processed separately by the imaging Document Source. That is, the tests expect separate KOS objects for each imaging study, even though the imaging that each imaging the test assume that each imaging study is processed separately by the imaging Document Source. That is, the tests expect separate KOS objects for each imaging study, even though the imaging the test expect separate test.</li> </ul>                                                                                                    |        |
|                                      | 4. Imaging Document Source provides access to each imaging study using all three mechanisms defined by the XDS-I profile;                                                                                                    |        |
| ance Tests                           | 1, RAD-69 Retrieve Imaging Document Set                                                                                                    |        |
|                                      | 2. FRAD-BS DICOM WARDO Refinitive (NR yet Instary)<br>3. BAD-55 DICOM (WARDO Refinitive (NR yet Instary))                                                                                                    |        |

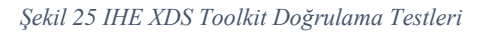

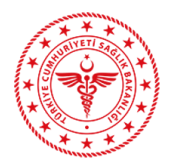

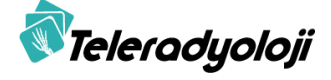

Test açıklamalarında yer alan Test ortamı değişkenleri incelenip kod parametreleri bu değişkenlere göre ayarlanmalı ve *ids\_4801, ids\_4802, ids\_4805, ids\_4806, ids\_4809* testleri tamamlanmalıdır.

| «                                                                                        | Environment defauit   Test Session defauit  Add Delete                                                       |                                                               |
|------------------------------------------------------------------------------------------|----------------------------------------------------------------------------------------------------|---------------------------------------------------------------|
| Toolkit                                                                                  |                                                                                                    |                                                               |
| Home<br>Toolkit configuration<br>System Configurations                                   | X Home X Conffeets X Home X Conffeets X ToolatConf X ToolatConf X SystemContig X Conffeets Conformance Tests |                                                               |
| Manage Patient IDs<br>Simulators<br>Simulator Logs                                       | System Under Test Configuration                                                                              | Test Context     Environment: default     TestGesson: default |
| Queries & Retrieves                                                                      | I one poor<br>Retrieve inge Document Set                                                                     | SUT: pub                                                      |
| FindDocuments<br>Find Documents (All                                                     | Reporting Unique ID 119.624 109.42.1.5                                                                       |                                                               |
| Parameters)<br>FindDocumentsByRefid                                                      | Generated Environment                                                                                        |                                                               |
| MPQ-FindDocuments<br>GetDocuments<br>GetRelated                                          | Supporting Repository/Registry Configuration                                                                 |                                                               |
| FindFolders<br>GetFolders<br>GetFolderAndContents                                        | Imaging Document Source - Required Tests 💿 C                                                                 |                                                               |
| GetsubmissionSetAndContents<br>GetAll<br>RetrieveDocuments<br>RetrieveImagingDocumentSet | Tests: p<br>Gacesses: 0<br>Patres: 9                                                                         |                                                               |
| Submit                                                                                   | Not Run: 9                                                                                                   |                                                               |
| XDS Register<br>XDS Provide & Register<br>XDR Provide & Register                         | Test: ids_4801 - PnR Single 💿                                                                                |                                                               |
| Other Tools                                                                              | Test: ids_4802 - PnR Multi 💿                                                                                 |                                                               |
| Repository Listing<br>Connectathon Tools                                                 | Test: ids_4805 - WADO Single 💿                                                                               |                                                               |
| Testing                                                                                  | Test: ids_4806 - WADO Multi Image 🕑                                                                          |                                                               |
| Conformance Tests                                                                        | Test: ids_4809 - WADO Exception cases 💿                                                                      |                                                               |
|                                                                                          | Test: ids_4810 - SOAP Single 🕑                                                                               |                                                               |
|                                                                                          | Test: ids_4811 - SOAP Multi 💿                                                                                |                                                               |
|                                                                                          | Test: ids_4812 - SOAP Exceptions 🕑                                                                           |                                                               |

Şekil 26 IHE XDS Toolkit Imaj Doküman Kaynağı Testleri

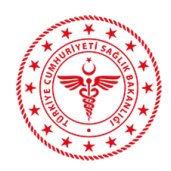

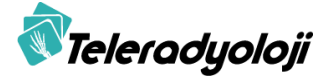

# **5 REFERANSLAR**

- 1. https://github.com/usnistgov/iheos-toolkit2/releases
- 2. http://ihexds.nist.gov:12093/xdstools4/
- 3. https://teletip.saglik.gov.tr
- 4. DICOM PS3.3 2017e Information Object Definitions, http://dicom.nema.org/medical/dicom/current/output/html/part03.html
- 5. Integrating the Healthcare Enterprise IHE IT Infrastructure (ITI) Technical Framework, Volume 1 (ITI TF-1) Integration Profiles, Revision 13.0, 09.09.2016. <u>http://www.ihe.net/uploadedFiles/Documents/ITI/IHE\_ITI\_TF\_Vol1.pdf</u>
- Integrating the Healthcare Enterprise IHE IT Infrastructure Technical Framework Volume 2b (ITI TF-2b) Transactions Part B, Sections 3.29 – 3.64, Revision 13.0, 09.09.2016. http://www.ihe.net/uploadedFiles/Documents/ITI/IHE\_ITI\_TF\_Vol2b.pdf
- 7. Integrating the Healthcare Enterprise IHE IT Infrastructure Technical Framework, Volume 2x, IHE ITI TF-2x Volume 2 Appendices, Revision 13.0, 09.09.2016. <u>http://www.ihe.net/uploadedFiles/Documents/ITI/IHE\_ITI\_TF\_Vol2x.pdf</u>
- Integrating the Healthcare Enterprise IHE IT Infrastructure Technical Framework, Volume 3 (ITI TF-3) 10 Cross-Transaction Specifications and Content Specifications, Revision 13.0, 09.09.2016. http://www.ihe.net/uploadedFiles/Documents/ITI/IHE\_ITI\_TF\_Vol3.pdf
- Integrating the Healthcare Enterprise IHE Radiology (RAD) Technical Framework, Volume 1 IHE RAD TF-1 Integration Profiles, Revision 15.0, 29.08.2016. <u>http://www.ihe.net/uploadedFiles/Documents/Radiology/IHE\_RAD\_TF\_Vol1.pdf</u>
- 10. Integrating the Healthcare Enterprise IHE Radiology (RAD) 5 Technical Framework, Volume 3 10 IHE RAD TF-3 Transactions (continued), Revision 15.1, 05.10.2016. <u>http://www.ihe.net/uploadedFiles/Documents/Radiology/IHE\_RAD\_TF\_Vol3.pdf</u>
- Digital Imaging and Communications in Medicine (DICOM) Part 18: Web Access to DICOM Persistent Objects (WADO), PS 3.18-2011, National Electrical Manufacturers Association. <u>ftp://medical.nema.org/medical/Dicom/2011/11\_18pu.pdf</u>
- 12. XML-binary Optimized Packaging http://www.w3.org/TR/2005/REC-xop10-20050125/

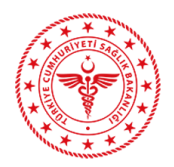

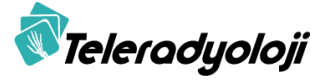

- 13. SOAP Message Transmission Optimization Mechanism, http://www.w3.org/TR/soap12-mtom/
- 14. OASIS/ebXML Registry Services Specifications v3.0, https://docs.oasis-open.org/regrep/regrep-rs/v3.0/regrep-rs-3.0-os.pdf
- 15. OASIS/ebXML Registry Information Model v3.0, https://docs.oasis-open.org/regrep/v3.0/specs/regrep-rim-3.0-os.pdf
- 16. DICOM PS3.4 2013 Service Class Specifications, http://www.jira-net.or.jp/dicom/file/standard/2013/part04.pdf
- 17. DICOM PS3.16 2011 Content Mapping Resource, http://dicom.nema.org/Dicom/2011/11\_16pu.pdf